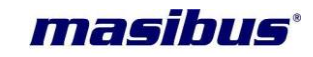

# <u>User's Manual</u>

# MULTIFUNCTION METER PM2160-A

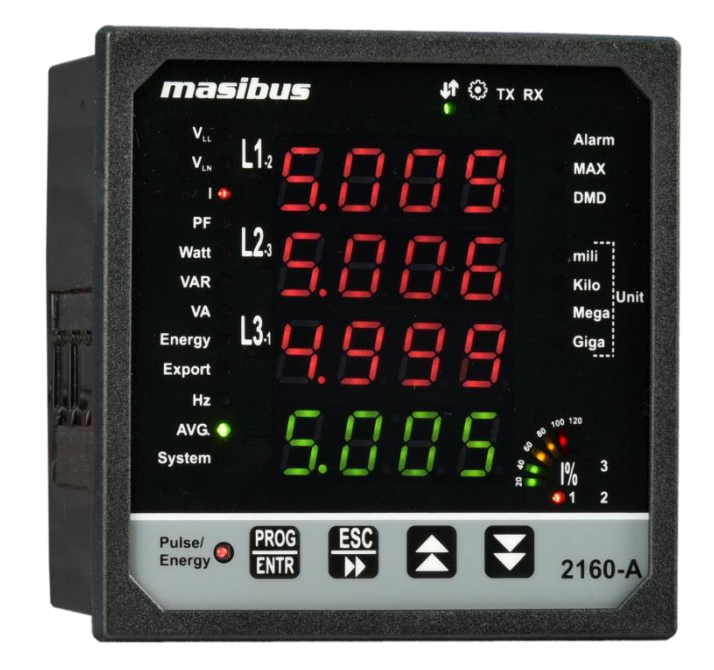

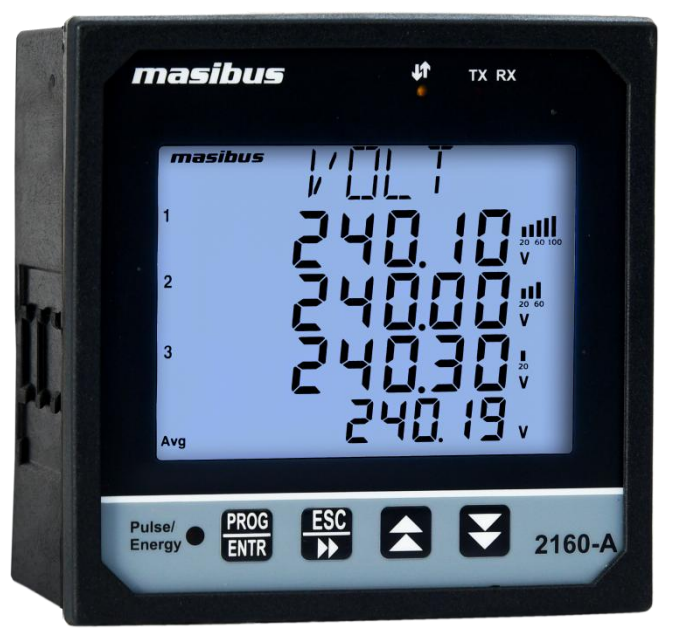

## Masibus Automation And Instrumentation Pvt. Ltd.

B/30, GIDC Electronics Estate, Sector-25, Gandhinagar-382044, Gujarat, India ☎ +91 79 23287275-79 📾 +91 79 23287281-82 Email: support@masibus.com Web: <u>www.masibus.com</u>

## masibus

### CONTENTS

| 1. INTRODUCTION                                      |              |
|------------------------------------------------------|--------------|
| Foreword                                             | 4            |
| Purpose of manual                                    | 4            |
| Notice                                               | 4            |
| Trademarks                                           | 4            |
| Checking the Contents of the Package                 | 4            |
| Product overview                                     | 5            |
| Features                                             | 5            |
| Product Ordering Code                                | 5            |
|                                                      | 5            |
| Safety Precautions                                   | 6            |
| 2. SPECIFICATIONS                                    |              |
| 2.1 List of available Features                       |              |
| 3. FRONT & REAR PANEL PICTURE                        |              |
| 3.1 Front Panel Picture                              |              |
| 3.2 Rear Panel Picture                               |              |
| 4. TERMINAL CONNECTIONS                              |              |
| 4.1 Rear Panel Terminal Connections                  | 14           |
|                                                      | ····· + ·    |
| 5. MECHANICAL GUIDELINE                              | 15           |
| 5.1 Front Bezel Diagram                              |              |
| 5.2 Panel Cutout Diagram                             | 15           |
| 6. INSTALLATION GUIDELINE                            |              |
| 6.1 Safety/Warning Precautions                       |              |
| 6.2 Common Wiring with RS-485 Connections            |              |
| 6.3 Terminal Wiring Details                          |              |
| 6.4 PTs and CTs                                      |              |
| 7. MODBUS DETAILS                                    |              |
| 7.1 Modbus Register Map for 3P4W parameters          | 22           |
| 7.2 Modbus Register Map for 3P3W Parameters          | 25           |
| 7.3 Modbus Register Map for configuration parameters | 29           |
| 7.4 Exception Responses                              |              |
| 8. IMPORTANT NOTES                                   |              |
| 9. TROUBLESHOOTING TIPS                              |              |
| User's Manual                                        | Page 2 of 36 |

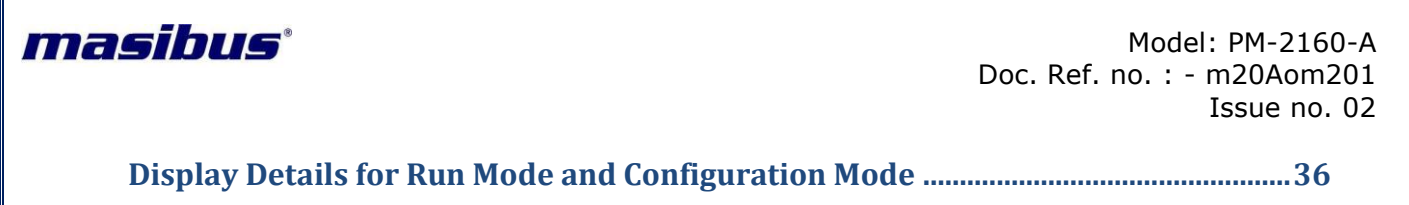

- 2. Annexure A3 Display Details for LCD Panel based PM2160-A...... 36

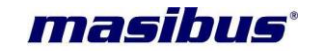

## **1. INTRODUCTION**

#### Foreword

Thank you for purchasing Multifunction Meter. PM-2160-A with Seven Segment LED display or PM-2160-A with large multi-line backlit LCD panel

This manual describes the basic functions and operation methods. Please read through this user's manual carefully before using the product.

#### **Purpose of manual**

#### How to read this manual?

**Installer**: Read Chapters 3, 4, 5, 6, Annexure-A **System designer and new user**: Read All Chapters and Annexure-A **Expert user**: Read Chapters 2, 4, 5, 6, 7, Annexure-A

#### Regarding this user manual

- This manual should be provided to the end user. Keep an extra copy or copies of the manual in a safe place.
- Read this manual carefully to gain a thorough understanding of how to operate this product before starting operation.
- Basic Model will not have "Maximum Demand/RTC" and "Total Harmonics Distortion [THD]" features described in Edit Mode, Specifications and MODBUS Address Map.
- MODBUS Time out 4 Sec or more.

#### Notice

The contents of this manual are subject to change without notice as a result of continuous improvements to the instrument's performance and functions.

This manual describes the functions of this product. MASIBUS does not guarantee the application of these functions for any particular purpose.

Every effort has been made to ensure accuracy in the preparation of this manual. Should any errors or omissions come to your attention, however, please inform MASIBUS Sales office or sales representative. Under no circumstances may the contents of this manual, in part or in whole, be transcribed or copied without our permission.

#### Trademarks

Our product names or brand names mentioned in this manual are the trademarks or registered trademarks of Masibus Automation and Instrumentation (P) Ltd. (herein after referred to as *masibus*).

Adobe, Acrobat, and Postscript are either registered trademarks or trademarks of Adobe Systems Incorporated. All other product names mentioned in this user's manual are trademarks or registered trademarks of their respective companies.

#### Checking the Contents of the Package

Unpack the box and check the contents before using the product. If the product is different from which you have ordered, if any parts or accessories are missing, or if the product appears to be damaged, contact your sales representative.

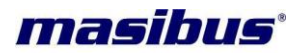

#### **Product overview**

The 2160-A MULTIFUNCTION METER is a solid state Multifunction Meter Which accurately measures all quantities of the supply including all types of energies. The 2160-A Multifunction Meter is based on Microcontroller, with a high degree of programmability.

The meter meets the Accuracy requirements of IS14697 & IEC62053-22

The Meter has been programmed to operate as an intelligent front end measuring and storing device and to communicate continuously to a Master, all the data relevant for the purpose of SCADA, through isolated RS-485 port using MODBUS-RTU protocol.

The Meter is normally supplied readily pre-programmed for operation and can be directly installed in the usual manner. The Meter can be read manually or through a Master using MODBUS-RTU Protocol.

#### Features

- Accuracy class 0.5s as per IS14697 & IEC 62053-22
- Accuracy class 0.2s as per IS14697 & IEC 62053-22 also available
- Accuracy class 1.0 as per IS13779 & IEC 62053-21 also available
- Field programmable CT/PT primary & secondary values
- True RMS, Microcontroller based
- Auto Scrolling feature for easy readability for all parameters
- Auto Scaling from Kilo to Mega to Giga watt
- Favorite page Store feature even after Power On-Off
- Light weight, Rugged, Reliable & Safe for User
- Aux powered & uses Switch mode power supply
- 4 lines 4 digit high-visibility LED display 0.4" [10mm] to display various parameters OR Optional large multi-line backlit LCD panel
- Isolated RS485 (Modbus-RTU protocol)
- ABS enclosure an insulator so safe for user
- Front panel LED output for calibration & measurement of selected type of energy
- Store energy register efficiently during power failure.
- Four Quadrant measurement for PF, Power & Energy (Active & Reactive)
- ON Hour, RUN (LOAD) HOUR & IDLE HOUR register in Non-Volatile Memory
- Power Interruption count with(Last Power OFF & Latest Power ON)Time & Date

#### **Product Ordering Code**

|        |   |            |   |               |    | Ordering Co | ode |          |   |              |     |                   |
|--------|---|------------|---|---------------|----|-------------|-----|----------|---|--------------|-----|-------------------|
| Model  | 1 | Accuracy   | ( | Communication | Ma | x. Demand   |     | THD      |   | Output       | I   | Display Type      |
| 2160-A | х |            | х |               | х  |             | х   |          | х |              | х   |                   |
|        | S | Class 1.0  | Ν | None          | Ν  | None        | Ν   | None     | Ν | None         | LED | 7 seg LED [4 x 4] |
|        | 1 | Class 0.5s | 1 | RS485 Modbus  | Y  | Required    | Υ   | Required | 1 | Pulse Output | LCP | LCD Panel         |
|        | 2 | Class 0.2s | 2 | Ethernet*     |    |             |     |          |   |              |     |                   |

Note : \*In case of Ethernet option Depth will be 110mm in place of 64mm

The unit has a nameplate affixed to the one side of the enclosure. Check the model and suffix codes inscribed on the nameplate to confirm that the product received is that which was ordered

#### **List of Accessories**

The product is provided with the following accessories according to the model and suffix codes (see the table below). Check that none of them are missing or damaged.

| Sr. No. | Description of accessory | Quantity |
|---------|--------------------------|----------|
| 1       | Panel mount clamps       | 2        |

> 2 User manual 1

#### **Safety Precautions**

The product and the instruction manual describe important information to prevent possible harm to users and damage to the property and to use the product safely.

Understand the following description (signs and symbols), read the text and observe descriptions.

| This indicates a danger that may result in death<br>or serious injury if not avoided.               |
|----------------------------------------------------------------------------------------------------|
| This indicates a danger that may result in minor<br>or moderate injury or only a physical damage if |

not avoided.

masibus

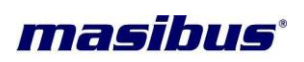

## 2. SPECIFICATIONS

| System type<br>3Ph4W/ 3Ph3W (Site se | ectable)                                                              |
|--------------------------------------|-----------------------------------------------------------------------|
| Input                                | ,                                                                     |
| Voltage                              |                                                                       |
| Direct Voltage                       | 20 to 350V (L-N) or 34V to 620V (L-L)                                 |
| DT Cocondon <i>i</i>                 | @ 240V Nominal Voltage                                                |
| PT Secondary                         | 64V L-N, 110V L-N, 120V L-N of 240V L-N (Site selectable)             |
| (Nominal Voltage)                    |                                                                       |
| Rurdon                               |                                                                       |
| Wire gauge                           |                                                                       |
|                                      |                                                                       |
| PIRatio                              | 1 to 9999.999 Programmable                                            |
| Overload                             | 1.2 x Nominal Voltage (Continuous)                                    |
| Current                              |                                                                       |
| Secondary Current                    | 1A or 5A (Site selectable)                                            |
| Measurement Method                   | True RMS                                                              |
| Burden                               | <0.2VA per phase                                                      |
| Wire gauge                           | 16 AWG                                                                |
| CT Ratio                             | 1 to 9999.999 Programmable                                            |
| Overload                             | For 5A CT: 8A Continuous/ 20A for 1Sec                                |
|                                      | For 1A CT: 2A Continuous/ 20A for 1Sec                                |
|                                      |                                                                       |
| Starting current                     | 0.1% of Nominal Current (class 0.5)                                   |
| Frequency                            | 45 to 65Hz                                                            |
| Dienlay                              |                                                                       |
|                                      | 4 line 4 digit 0 4" [10mm] 7-segment Display                          |
|                                      | [3 line 4 digit in Red & 1 line 4 digit in Green]                     |
|                                      | 3mm Round LED for Parameter Indication                                |
|                                      | Bar type LED for '-' indication & % Load                              |
|                                      |                                                                       |
| LCD Panel                            | Large multi-line backlit LCD Panel                                    |
|                                      | 3 lines of 7 digits – Height: 9.1 X Width: 5.15 mm                    |
|                                      | last line of 9 digits – Height: 7 X Width: 3.97 mm                    |
|                                      | Bar Graph for % Load for each phase                                   |
| Measured Parameters                  |                                                                       |
| Voltage                              | L1-L2, L2-L3, L1-L3 and Average (3Ph3W & 3Ph4W)                       |
|                                      | L1-N, L2-N, L3-N & average (1Ph & 3Ph4W)                              |
| Current                              | All phase currents & their average (mA, A, KA)                        |
| Frequency                            | System Frequency                                                      |
| Power Factor                         | Phase wise PF & Average PF                                            |
| Power                                | Active Power (W, KW & MW)                                             |
| (Phase wise & Total)                 | Reactive Power (VAR, KVAR & MVAR)                                     |
| _                                    | Apparent Power (VA, KVA & MVA)                                        |
| Energy                               | Active Energy for Import & Export (Separate)                          |
| (Phase wise & Total)                 | (WH, KWh, MWh&GWh)                                                    |
|                                      | (VARE KVARE MVARE CVARE)                                              |
|                                      | (VANI), NVANI, WVANIQOVANI)<br>Apparent Energy (VAh, KVAh, MVAh&CVAh) |
| Demand                               |                                                                       |
| Demand                               | window)                                                               |
| Rower Quality                        | Willuuw)<br>Harmonics for each Voltage and Current (2rd. to 15th edd) |
| i ower wudiity                       | THD for Voltage & Current (Phase wise)                                |
|                                      |                                                                       |

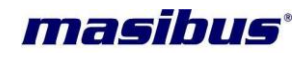

#### Real time clock & date ON hour ,LOAD hour ( up to 65000 hours Recording) Power Interruption count (up to 65000) with (Last Power OFF & Latest Power ON)Time & Date

| Environmental       |                       |
|---------------------|-----------------------|
| Working temperature | 0 to 55° C            |
| Storage temperature | -10 to 70°C           |
| Relative humidity   | 30-95% non-condensing |
| Warm up time        | 5 minutes             |

#### Accuracy Table

|                                  | Class 0.2<br>Optional                      | Class 0.5<br>Optional                      | Class 1.0<br>(Standard)                  |
|----------------------------------|--------------------------------------------|--------------------------------------------|------------------------------------------|
| Voltage                          |                                            | 0.25% of reading                           |                                          |
| Current                          | 0.1% of reading                            | 0.2% of reading                            | 0.5% of reading                          |
| Frequency                        |                                            | ±0.01Hz                                    |                                          |
| Power Factor                     | 0.2% of FS                                 | 0.25% of FS                                | 0.5% of FS                               |
| Active Power* (≥0.02 of Ib)      | 0.2% of reading +/-<br>0.01% of FS         | 0.3% of reading +/- 0.01% of FS            | 1.0 % of reading + 0.01% of FS           |
| Reactive Power*<br>(≥0.02 of lb) | 0.2% of reading +/-<br>0.02% of FS         | 0.5% of reading +/- 0.02% of FS            | 1.0 % of reading + 0.02% of FS           |
| Apparent Power*<br>(≥0.02 of lb) | 0.2% of reading +/-<br>0.02% of FS         | 0.5% of reading +/- 0.02% of FS            | 1.0 % of reading + 0.02% of FS           |
| Active Energy*                   | Class 0.2s as per<br>IS14697/ IEC 62053-22 | Class 0.5s as per<br>IS14697/ IEC 62053-22 | Class 1.0 as per<br>IS13779/IEC 62053-21 |
| Reactive Energy*                 | Class 0.2s as per<br>IS14697               | Class 0.5s as per IS14697                  | Class 1.0 as per IS13779                 |
| Apparent Energy*                 | Class 0.2s                                 | Class 0.5s                                 | Class 1.0                                |

(\*PF 0.5 Lag-1.0 - 0.8 Lead Applicable for Power & Energy Parameter)

| Output<br>Communication Output |                                                                                                    |
|--------------------------------|----------------------------------------------------------------------------------------------------|
| Interface                      | R\$485                                                                                                    |
| Baud rate                      | 9600, 19200, 38400 (Selectable)                                                                                                    |
| Start bit                      | 1                                                                                                    |
| Stop bit                       | 1                                                                                                    |
| Protocol                       | Modbus-RTU                                                                                                    |
| Pulse output                   |                                                                                                    |
| Туре                           | WH/VARH/VAH                                                                                                    |
| AC/DC Ratings                  | 200VAC / 300VDC,100mA AC/150mA DC                                                                                                    |
| Pulse rate                     | Programmable from 100 to 60000 pulses per KWh[I]/KWh[E]/KVARh[I]<br>/KVARh[E] /KVAh/ MWh[I]/MWh[E]/MVARh[I] /MVARh[E] /MVAhof total. |
| Pulse Duration                 | 40 mSec ± 10%                                                                                                    |
| Output Type                    | Open collector [External Excitation Required]                                                                                        |
| Auxiliary Power Supply         |                                                                                                    |
| Power Supply                   | 85-265VAC, 50/60Hz or 100-300VDC                                                                                                    |
| Burden                         | Less than 4VA [LED]<br>Less than 3VA [LCD Panel with Backlight],<br>Less than 2VA [LCD Panel w/o Backlight through Configuration]    |
| Energy Update Rate             | 500 mSec                                                                                                    |
|                                |                                                                                                    |

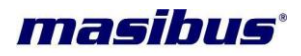

#### Isolation (Withstanding voltage)

- Between primary terminals\* and secondary terminals\*\*: At least 2000 V AC for 1 minute
- Between primary terminals\*: At least 2000 V AC for 1 minute
- Between secondary terminals\*\*: At least 2000 V AC for 1 minute

\* Primary terminals indicate Aux power terminals, Voltage i/p terminals and ct terminals. \*\* Secondary terminals indicate pulse o/p and Communication O/P. Insulation resistance: 20MΩ or more at 500 V DC between power terminals and grounding terminal

#### Physical

| Mounting Type               | Panel mount                       |
|-----------------------------|-----------------------------------|
| Size                        | 96 x 96 x 64 mm                   |
| Front Bezel                 | 96 x 96 mm                        |
| Panel Cutout                | 92 x 92 mm                        |
| Depth behind panel          | 64 mm                             |
| Material                    | ABS                               |
| Accessory                   | 2 Panel mount clamps              |
| Weight                      | 0.5 Kg                            |
| Enclosure Protection Rating | IP-51                             |
| Terminal &                  | Barrier type terminal             |
| Cable Size                  | 3.3 mm <sup>2</sup> (12 - 22 AWG) |

#### Resolution for Energy parameters for Seven Segment LED Display

| Phase E           | inergy Res | solution                 |
|-------------------|------------|--------------------------|
| Display<br>Format | Unit       | Last Digit<br>Resolution |
|                   |            | 111/6                    |
| A.AAA             | n          | TVVN                     |
| XX.XX             | K          | 10Wh                     |
| XXX.X             | K          | 100Wh                    |
| X.XXX             | М          | 1KWh                     |
| XX.XX             | М          | 10KWh                    |
| XXX.X             | М          | 100KWh                   |
| X.XXX             | G          | 1MWh                     |
| XX.XX             | G          | 10MWh                    |
| XXX.X             | G          | 100MWh                   |

#### Resolution for Voltage, Current & Power parameters on LED Display

|                   | Pha  | se Energy Resol | lution       | S                 | vs. Ene | rav Resolut | tion      |
|-------------------|------|-----------------|--------------|-------------------|---------|-------------|-----------|
| Display<br>Format | Unit | То              | From         | Display<br>Format | Unit    | То          | From      |
| X.XXX             |      | 0.0             | 10.0         | X XXX             | m       | 0.000       | 0.010     |
| XX.XX             |      | 10.0            | 100.0        | XXXX              | m       | 0.000       | 0.010     |
| XXX.X             |      | 100.0           | 1000.0       | XXXXX             | m       | 0.010       | 1 000     |
| X.XXX             | K    | 1000.0          | 10000.0      | XXXX              |         | 1.0         | 10.0      |
| XX.XX             | K    | 10000.0         | 100000.0     | XXXX              |         | 10.0        | 100.0     |
| XXX.X             | K    | 100000.0        | 100000.0     | XXXXX             |         | 100.0       | 100.0     |
| X.XXX             | Μ    | 1000000.0       | 1000000.0    | XXXX              | к       | 100.0       | 1000.0    |
| XX.XX             | Μ    | 1000000.0       | 10000000.0   |                   | ĸ       | 1000.0      | 10000.0   |
| XXX.X             | Μ    | 10000000.0      | 100000000.0  |                   | ĸ       | 10000.0     | 100000.0  |
| XXXX              | М    | 100000000.0     | 1000000000.0 |                   | IX.     | 100000.0    | 1000000.0 |

## masibus

#### Resolution for Energy parameters for LCD Panel Display

| Energ             | gy Resol | ution                    |
|-------------------|----------|--------------------------|
| Display<br>Format | Unit     | Last Digit<br>Resolution |
| X.XXXXX           | K        | 0.01Wh                   |
| XX.XXXXX          | K        | 0.01Wh                   |
| XXX.XXXX          | K        | 0.1Wh                    |
| X.XXXXXX          | М        | 1Wh                      |
| XX.XXXXX          | М        | 10Wh                     |
| XXX.XXXX          | М        | 100Wh                    |
| X.XXXXXX          | G        | 1KWh                     |
| XX.XXXXX          | G        | 10KWh                    |
| XXX.XXXX          | G        | 100KWh                   |

#### Resolution for Voltage, Current & Power parameters on LCD Panel display

| Voltage/ POWER    |      |             |              |  |  |
|-------------------|------|-------------|--------------|--|--|
| Display<br>Format | Unit | То          | From         |  |  |
| X.XXXX            |      | 0.0         | 10.0         |  |  |
| XX.XXX            |      | 10.0        | 100.0        |  |  |
| XXX.XX            |      | 100.0       | 1000.0       |  |  |
| X.XXXX            | K    | 1000.0      | 10000.0      |  |  |
| XX.XXX            | K    | 10000.0     | 100000.0     |  |  |
| XXX.XX            | K    | 100000.0    | 1000000.0    |  |  |
| X.XXXX            | Μ    | 100000.0    | 1000000.0    |  |  |
| XX.XXX            | Μ    | 1000000.0   | 10000000.0   |  |  |
| XXX.XX            | Μ    | 10000000.0  | 100000000.0  |  |  |
| XXXXX             | Μ    | 100000000.0 | 1000000000.0 |  |  |

| Current           |      |          |           |  |
|-------------------|------|----------|-----------|--|
| Display<br>Format | Unit | То       | From      |  |
| X.XXXX            |      | 0.0      | 10.0      |  |
| XX.XXX            |      | 10.0     | 100.0     |  |
| XXX.XX            |      | 100.0    | 1000.0    |  |
| X.XXXX            | K    | 1000.0   | 10000.0   |  |
| XX.XXX            | K    | 10000.0  | 100000.0  |  |
| XXX.XX            | К    | 100000.0 | 1000000.0 |  |

### 2.1 List of available Features

| Parameters | Features                                | 2160A-<br>LED | 2160A-<br>LCD<br>Panel |
|------------|-----------------------------------------|---------------|------------------------|
|            | Vrms(L-N)                               |               | $\checkmark$           |
|            | Vrms(L-L)                               |               | $\checkmark$           |
|            | Irms                                    |               | $\checkmark$           |
| BASIC      | Frequency                               |               | $\checkmark$           |
|            | %Load                                   | $\checkmark$  |                        |
|            | %V Unbalance                            | ✓             |                        |
|            | %A Unbalance                            | ✓             |                        |
|            | Active Power                            |               | $\checkmark$           |
|            | Reactive Power                          |               | $\checkmark$           |
| Power      | Apparent Power                          |               | $\checkmark$           |
|            | Power Factor                            |               | $\checkmark$           |
|            | Phase Angle                             |               | $\checkmark$           |
|            | Active Energy Import                    |               | $\checkmark$           |
| Import     | Reactive Energy Import                  |               | $\checkmark$           |
| Energy     | Apparent Energy Import                  | √             |                        |
|            | Overflow Energy Count For System Energy |               | ✓                      |

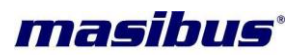

|               | Active Energy Export                    | $\checkmark$ |
|---------------|-----------------------------------------|--------------|
| Export        | Reactive Energy Export                  | $\checkmark$ |
| Energy        | Apparent Energy Export                  | $\checkmark$ |
|               | Overflow Energy Count For System Energy | $\checkmark$ |
| DTO           | Real Time                               | $\checkmark$ |
| RIC           | Real Date                               | $\checkmark$ |
| Domand        | Maximum Demand with Date & Time         | $\checkmark$ |
| Demanu        | Rising Demand                           | $\checkmark$ |
| Harmoniaa     | % THD                                   | $\checkmark$ |
| паппопіся     | % Harmonics [Up to 15th Odd]            | С            |
|               | ON Hour                                 | $\checkmark$ |
|               | Load Hour / RUN Hour (Total)            | $\checkmark$ |
| Hour          | Idle Hour                               | С            |
|               | Load Hour / RUN Hour (Import)           | $\checkmark$ |
|               | Load Hour / RUN Hour (Export)           | $\checkmark$ |
| Power         | Power Interruption Count                | $\checkmark$ |
| Interruption  | Power Interruption Time stamp           | C            |
| Communication | Modbus on RS485                         | 0            |
| Communication | Modnet on RJ45 (MODBUS TCP/IP)          | 0            |
| O/P           | Pulse Output for Energy                 | 0            |

#### NOTE:

In above table:

- 'C' means available only on communication
- 'O' means based on Ordering Code

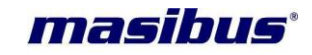

## **3. FRONT & REAR PANEL PICTURE**

#### **3.1 Front Panel Picture**

For Seven Segment LED Display

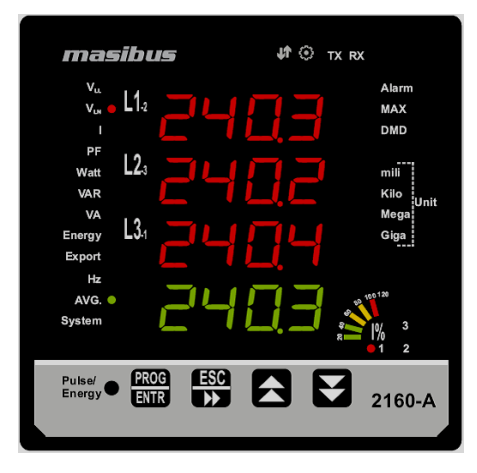

#### For LCD Panel Display

| masibus                         | TX RX      |
|---------------------------------|------------|
| masibus<br>1<br>2               |            |
| 3<br>Avg                        |            |
| Pulse/<br>Energy • PROG<br>ENTR | ESC 2160-A |

Fig-3.1 Detail of front panel

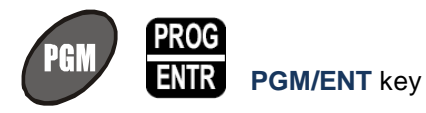

#### **RUN mode:**

Key press is used to enter into PGM mode(view mode) •

#### PGM mode:

On key press

- If in view mode goes into edit mode. •
- If in edit mode goes into view mode. •

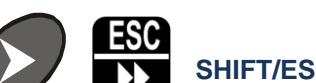

SHIFT/ESC key

#### **RUN mode:**

Key press is used to move from one frame to the other Horizontally •

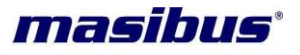

• Continuously 4 Second key press is used to move in First page (Vrms) from any page in page matrix

## PGM mode:

On key press

- When in view mode this key press is used to exit from PGM mode to RUN mode.
- If in edit mode used to shift to the next digit.

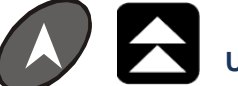

#### **UP/INCREMENT** key

#### **RUN mode:**

• Key press is used to move from one frame to the other vertically up. **PGM mode:** 

- Increment value in edit mode.
- Move UP to next configuration parameter in view mode.

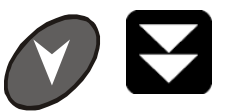

### DOWN/DECREMENT key

#### **RUN mode:**

• Key press is used to move from one frame to the other Vertically Down. **PGM mode:** 

- Decrement value in edit mode.
- Move Down to next configuration parameter in view mode.

#### 3.2 Rear Panel Picture

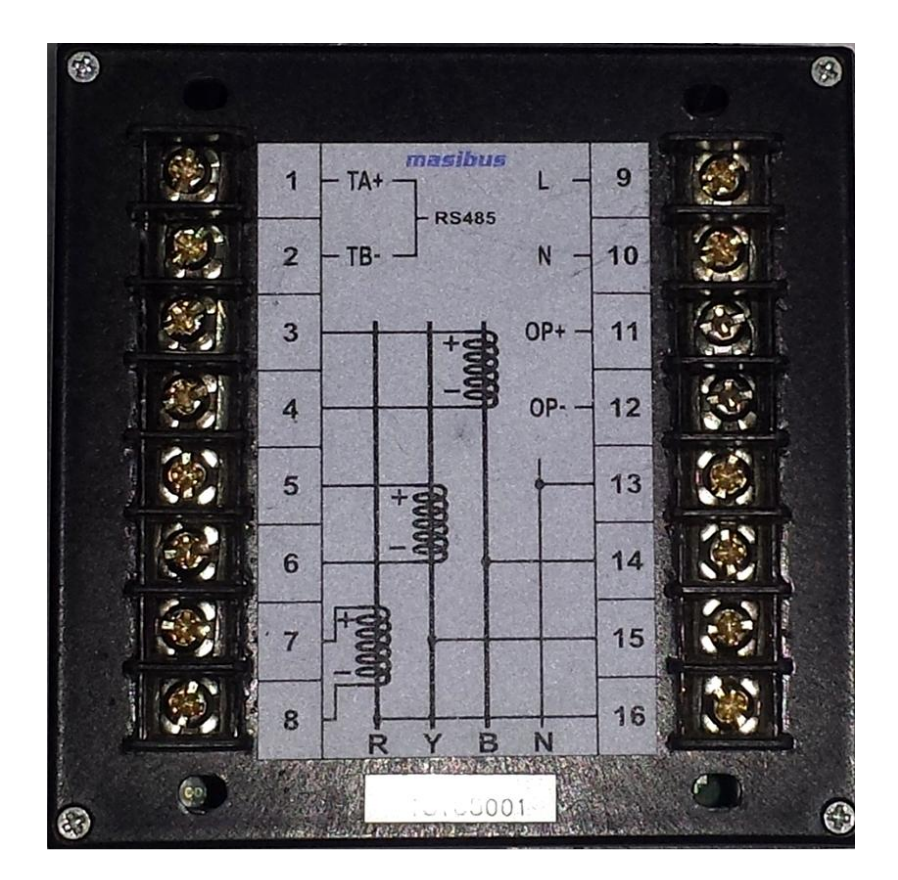

Fig-3.2 Detail of Rear panel

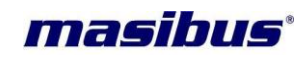

## 4. TERMINAL CONNECTIONS

#### **4.1 Rear Panel Terminal Connections**

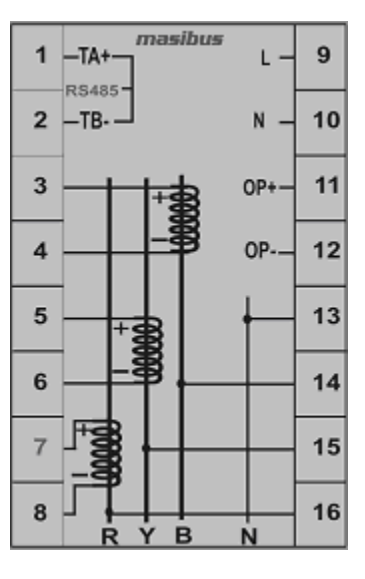

| Terminal<br>No. | Description                   |                         |  |
|-----------------|-------------------------------|-------------------------|--|
| 1               | RS-485 [A+]                   |                         |  |
| 2               | RS-485 [B-]                   | RS-485 Connection       |  |
| 3               | IB+ [Current In B-Phase ]     |                         |  |
| 4               | IB- [Current Out B-Phase ]    |                         |  |
| 5               | IY+ [Current In Y-Phase ]     | Three Phase Current     |  |
| 6               | IY- [Current Out Y-Phase]     |                         |  |
| 7               | IR+ [Current In R-Phase ]     | inpato                  |  |
| 8               | IR- [Current Out R-Phase ]    |                         |  |
| 9               | L(Line)                       |                         |  |
| 10              | N(Neutral)                    | Aux. Power Supply Input |  |
| 11              | OP+                           |                         |  |
| 12              | OP-                           | Pulse Output Connection |  |
| 13              | N [Neutral for Voltage input] |                         |  |
| 14              | Vb[Voltage B-Phase]           |                         |  |
| 15              | Vy [Voltage Y-Phase]          | Three Phase Voltage     |  |
| 16              | Vr [Voltage R-Phase]          | inputs                  |  |

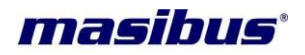

## 5. MECHANICAL GUIDELINE

#### 5.1 Front Bezel Diagram

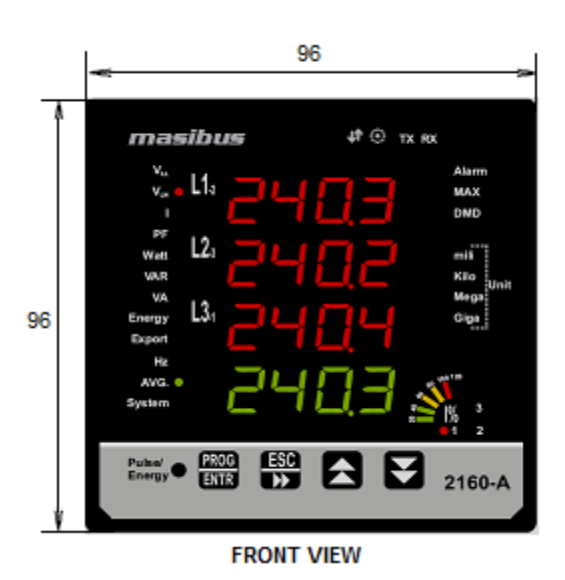

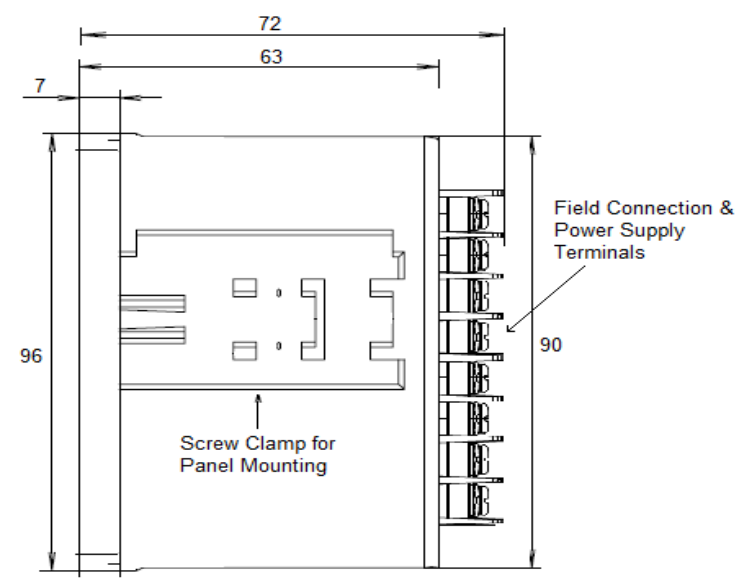

SIDE VIEW

## 5.2 Panel Cutout Diagram

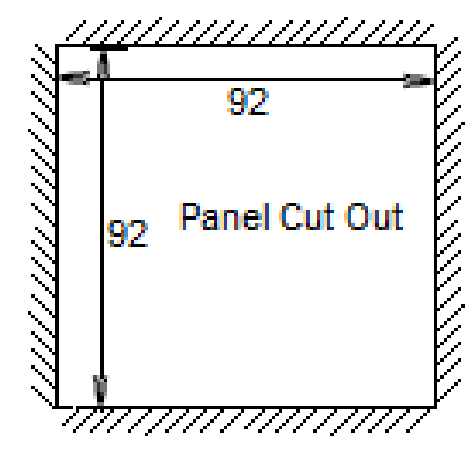

(All Dimensions are in mm)

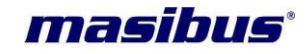

## 6. INSTALLATION GUIDELINE

#### 6.1 Safety/Warning Precautions

#### **Safety Precautions**

Dangerous voltages capable of causing death are sometimes present in this instrument. Before installation or beginning of any troubleshooting procedures the power to all equipment must be switched off and isolated. Units suspected of being faulty must be disconnected and removed first and brought to a properly equipped workshop for testing and repair. Component replacement and interval adjustments must be made by a company person only.

WARNING

Warning Precautions

Read the instructions in this manual before performing installation and take note of the following precautions:

- All wiring must confirm to appropriate standards of good practice and local codes and regulations. Wiring must be suitable for voltage, current, and temperature rating of the system.
- Ensure that all incoming AC power and other power sources are turned OFF before performing any work on the instrument. Protect the measurement AC Inputs voltage (V1, V2, V3) with 2A external over current protection device and the power supply source inputs with 5A external over current protection device, located close to the equipment.
- Before connecting the instrument to the power source, check the labels on the instrument to
  ensure that your instrument is equipped with the appropriate power supply voltage, input
  voltages and currents. Failure to do so may result in serious or even fatal injury and/or
  equipment damage.
- Under no circumstances don't connect instrument a power source if it is damaged.
- To prevent potential fire or shock hazard, do not expose the instrument to rain or moisture.
- The secondary of an external current transformer must never be allowed to be open circuit when the primary is energized. An open circuit can cause high voltages, possibly resulting in equipment damage, fire and even serious or fatal injury. Ensure that the current transformer wiring is secured using an external strain relief to reduce mechanical strain on the screw terminals, if necessary.
- Only qualified personnel familiar with the instrument and its associated electrical equipment must perform setup procedures.
- Beware not to over-tighten the terminal screws.
- Read this manual thoroughly before connecting the device to the current carrying circuits. During operation of the device, hazardous voltages are present on input terminals. Failure to observe precautions can result in serious or even fatal injury or damage to equipment.
- Upon receipt of the shipment remove the unit from the carton and inspect the unit for shipping damage. If any damage due to transit, report and claim with the carrier. Write down the model

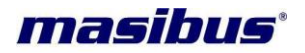

number and serial number for future reference when corresponding with our Customer Support Division.

 Do not use this instrument in areas such as excessive shock, vibration, dirt, moisture, corrosive gases or rain. The ambient temperature of the areas should not exceed the maximum rating specified.

#### 6.2 Common Wiring with RS-485 Connections

Recommended wiring for Aux Supply, Voltage input & Current Input along with RS-485 Connections

Also note correct polarity for Current Input & Phase wise Voltage & Current Input combination is essential

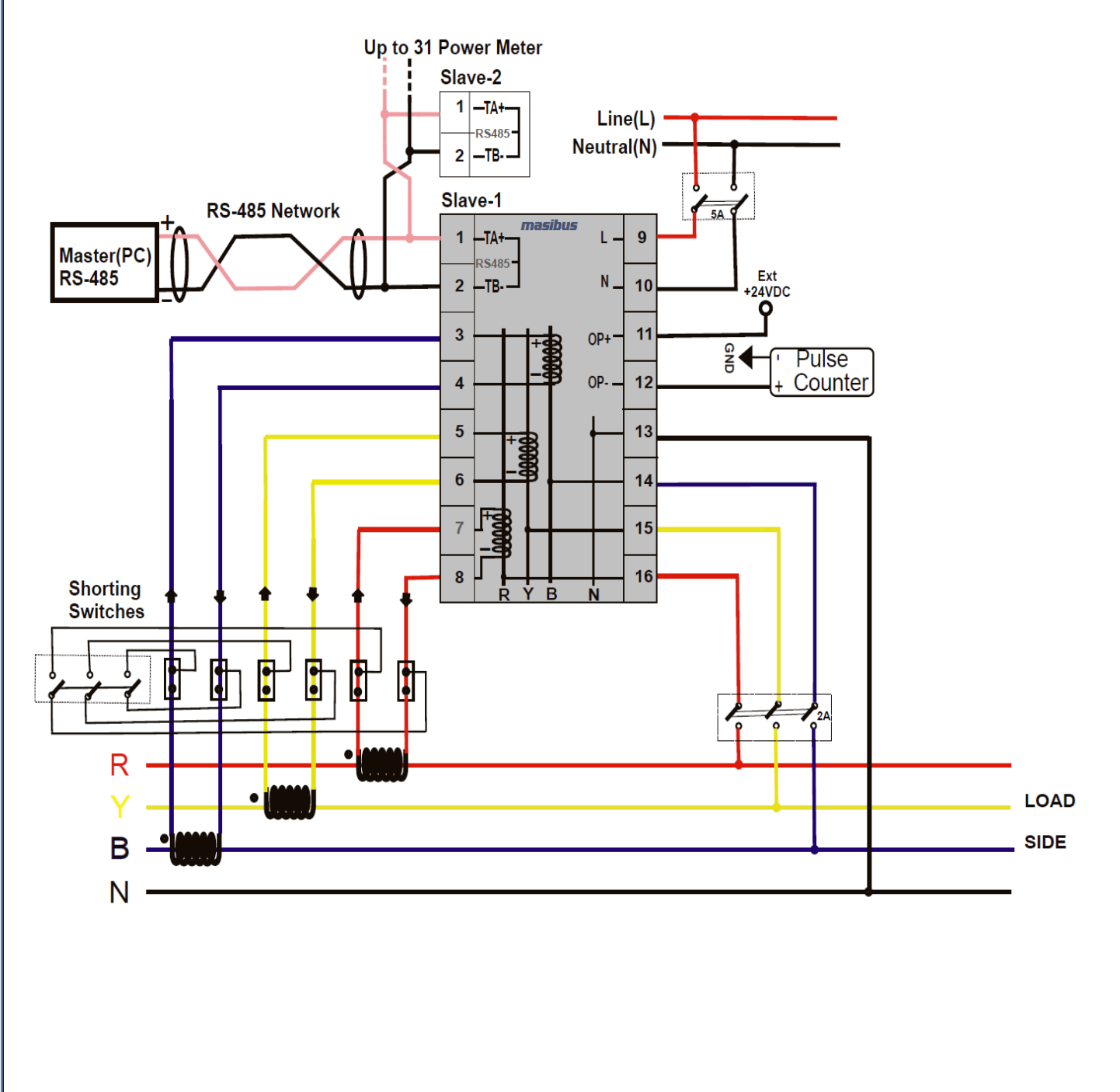

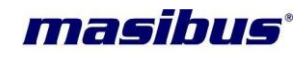

#### 6.3.1 Three Phase Four Wire System

#### a) 4-Wire Wye-3 Element Connection Using 3PTs, 3CTs

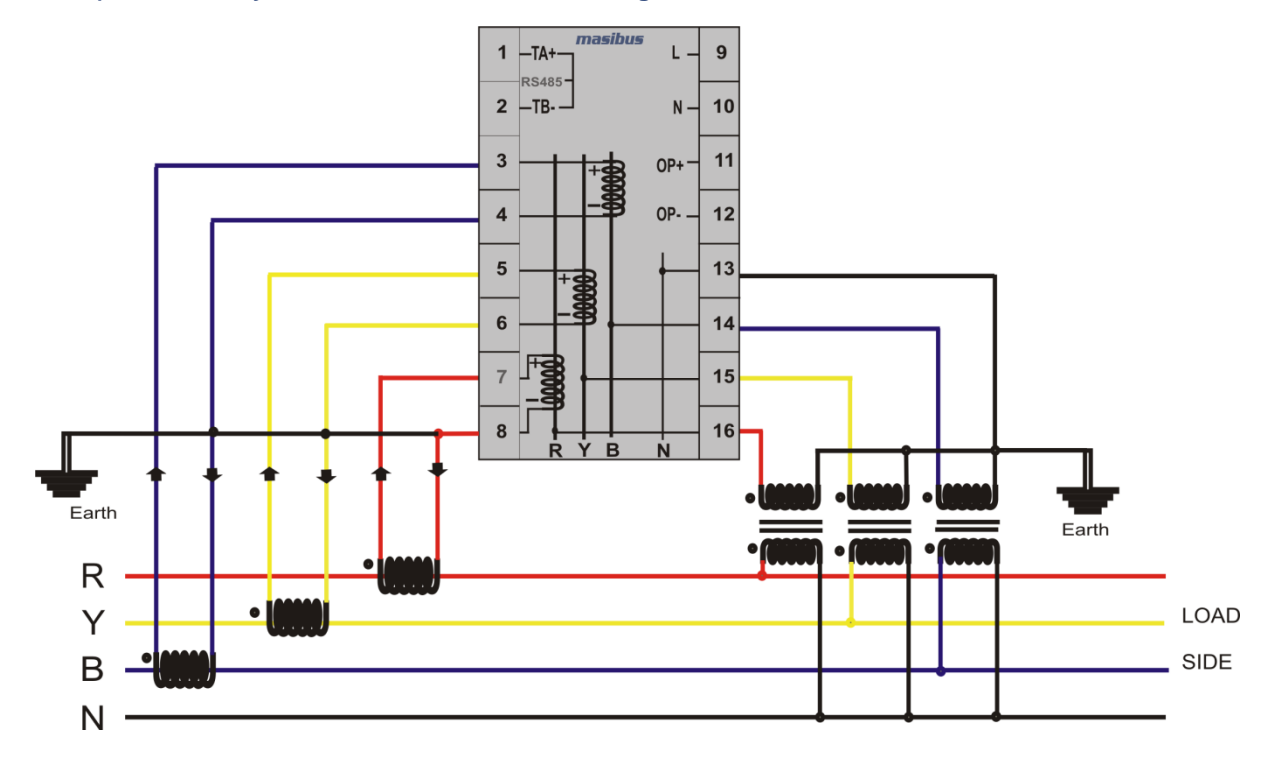

#### b) 4-Wire Wye-3 Element Direct Connection Using 3CTs

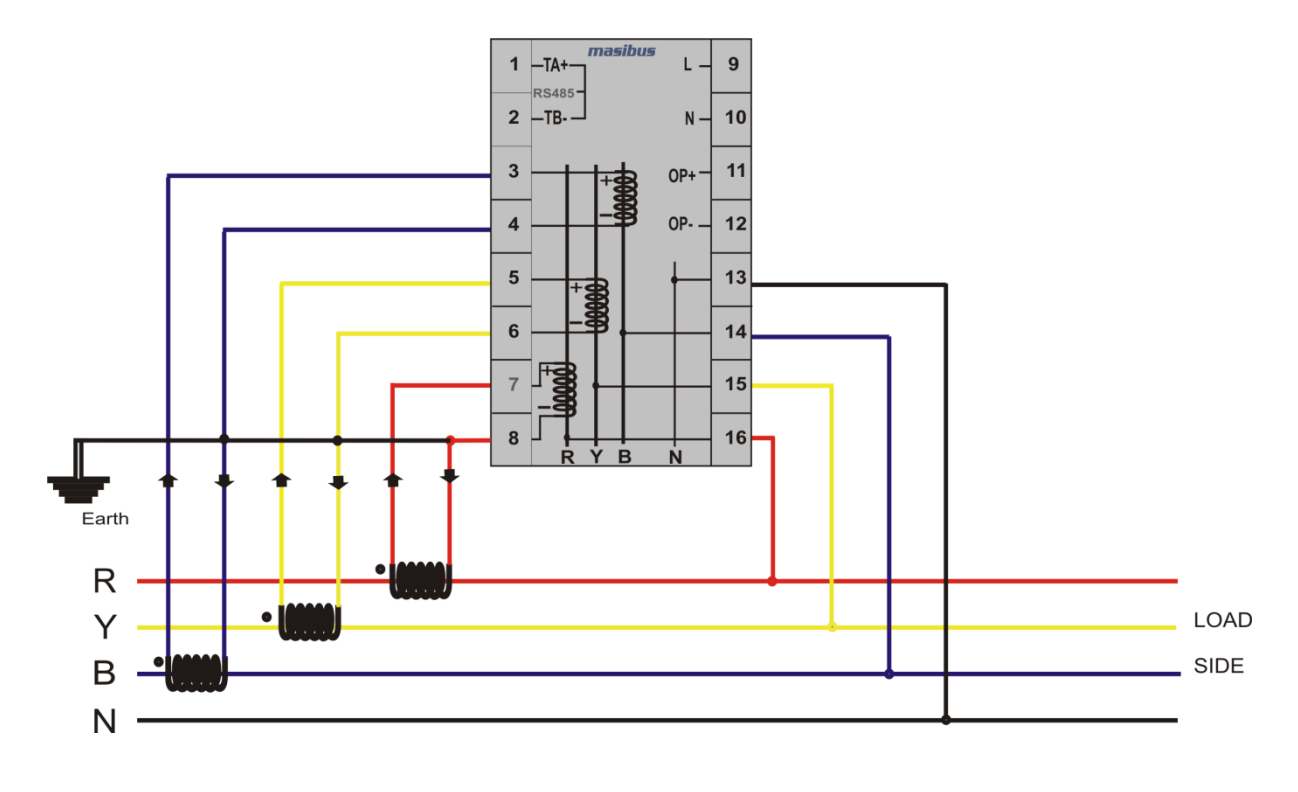

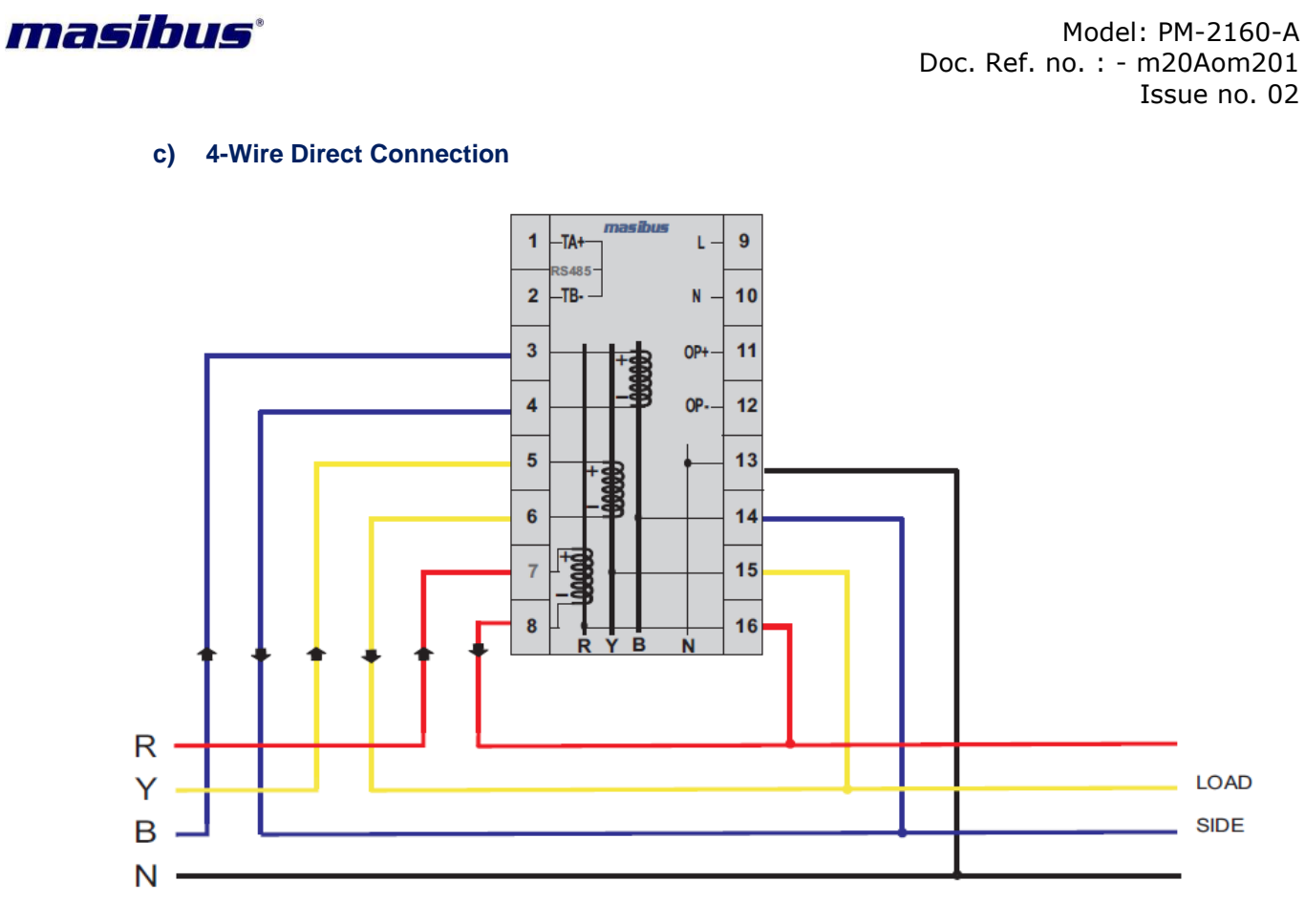

#### 6.3.2 Three Phase Three Wire System

#### a) 3-Wire 2- Element Open Delta Connection Using 2PTs, 2CTs

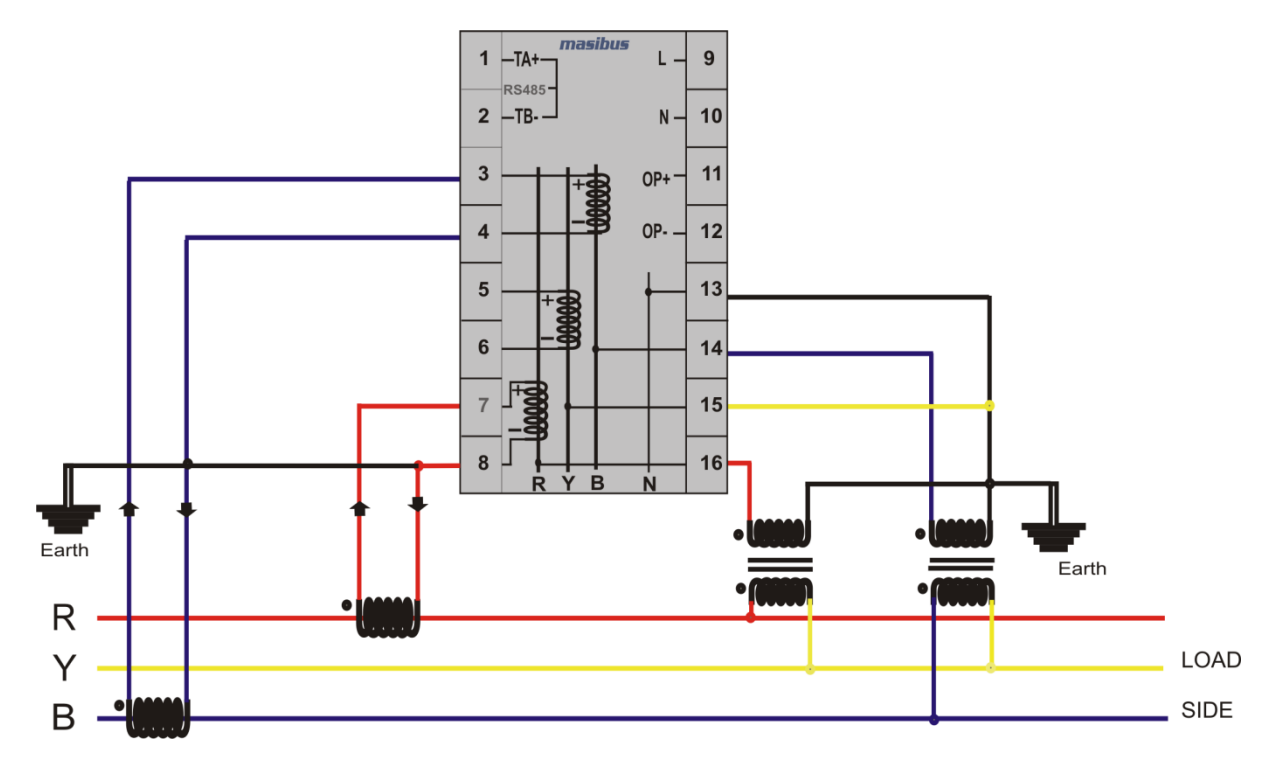

#### b) 3-Wire 2- Element Direct Connection Using 2CTs

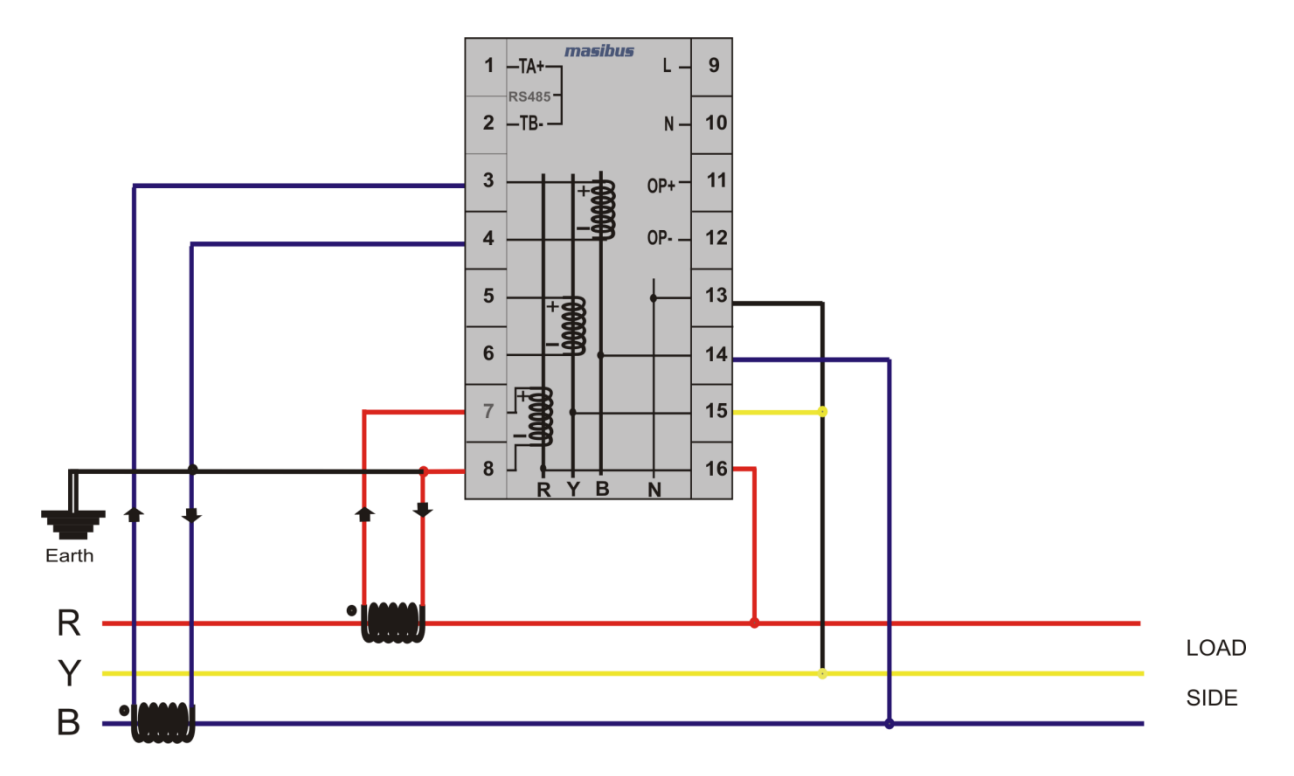

#### 6.3.3 Single Phase Two Wire Configuration

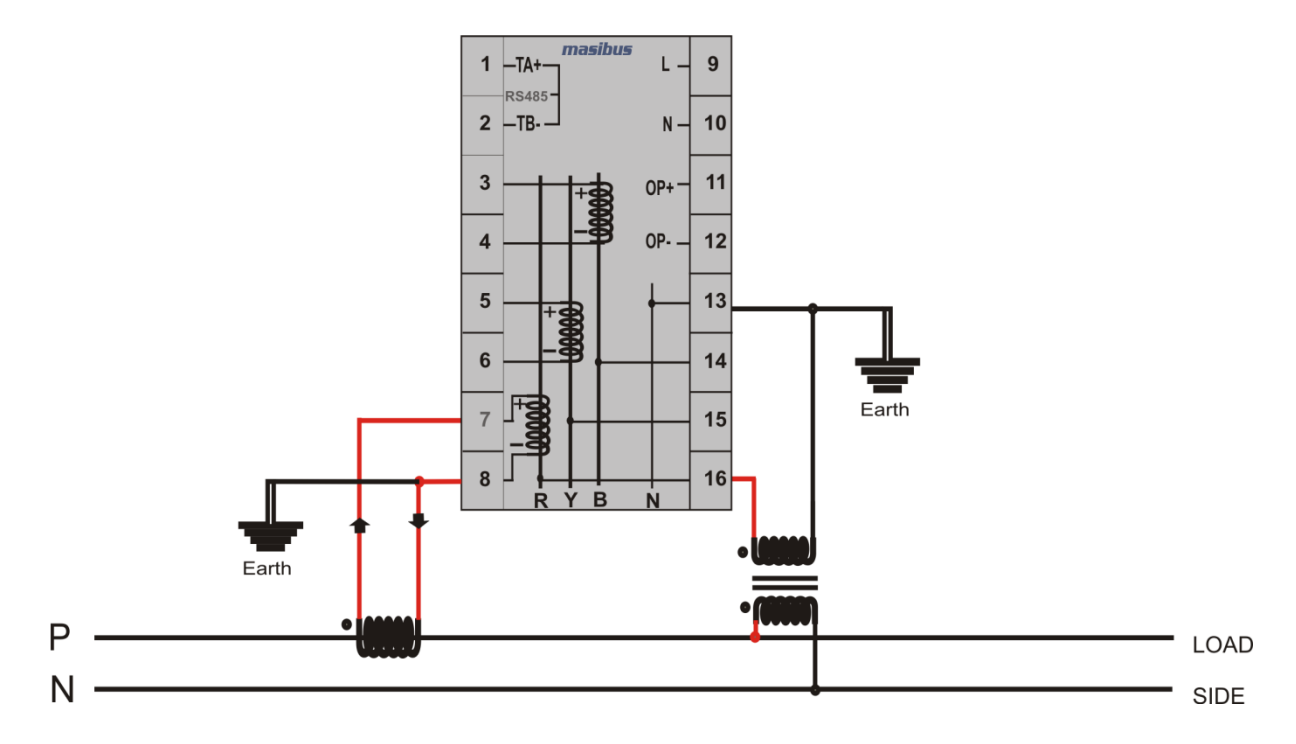

**Note:** -For Single Phase Two Wire, system should be 3P4W and Do not consider Average Voltage, Average Current & Average PF on the display or MODBUS.

masibus

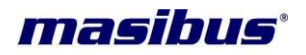

#### 6.4 PTs and CTs

Large electrical installations have high voltages and currents, which may exceed the direct connection rating of the meter. In this case, Potential Transformers (PTs) and Current Transformers (CTs) are used to precisely "step down" or reduce the voltage and current level to suit the meter rating. Potential Transformers usually have a full-scale output of 110V ac RMS line-line and Current Transformers, a full-scale output of 5A or sometimes 1A.

The PTs (Potential Transformers) and CTs (Current Transformers) must be planned, installed and tested by a qualified electrical contractor before wiring the meter. The accuracy of the measurement also depends on the accuracy and phase – angle error of the PTs and CTs. Instrument Class 0.5 or better PTs and CTs are recommended. Do not use protection class CTs to feed the Multifunction meter 2160-A; as they have poor accuracy and phase characteristics.

Ensure that the CT primary rating has been selected so that your normal load variation lies between 40% and 80% of its full scale. If your CT is over-rated, say if the load is always less than 10% of the CT primary rating, accuracy suffers.

#### 6.4.1 PT, CT Wiring

The PTs and CTs must have adequate VA rating to support the burden (loading) on the secondary. You may want to support the auxiliary supply burden from one of the PTs. CT wiring can impose additional burden (loading) on the CT. For example, if the CT has a 5A secondary and the wire resistance is 1.0  $\Omega$ , then the CT has to support an additional burden of 5VA. The wiring distance from the CT secondary to meter should be such that, VA of wire path between meter and CT along with VA of meter should not exceed the VA rating of CT, otherwise the CT could get over-burdened and give large errors.

Multifunction meter PM-2160-A should be conveniently located for easy connections of voltage (PT) and Current (CT) signals.

<u>Note:-</u> Common Modbus details are given in following chapter, all above mentioned features are available as described based on model selection.

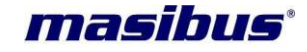

## 7. MODBUS DETAILS

RS – 485 interface is provided to communicate with the meter. The interface is available at the terminals. (Refer Wiring Details)

When controllers are setup to communicate on a Modbus network using RTU (Remote Terminal Unit) mode, each 8-bit byte in a message contains two 4-bit Hexadecimal characters. The main advantage of this mode is that, it's greater Character density allows better data throughput than ASCII for the same baud rate.

Use only following function codes for data read/write purpose

| CODE | MEANING                | ACTION                                                          |
|------|------------------------|-----------------------------------------------------------------|
| 03   | Read holding registers | Obtains current binary value in one or more holding registers.  |
| 04   | Read Input registers   | Obtains current binary value in one<br>or more Input registers. |
| 06   | Preset single register | Place a specific binary value into a holding register.          |

#### 7.1 Modbus Register Map for 3P4W parameters

**Data read Query** = [0 x Slave Id], [0 x Fun. Code], [0 x ADD. High], [0 x ADD. Low], [0 x No. of data word, High], [0 x No. of data word. Low] [0 x CRC Low] [0 x CRC High]

Function Code = 0X04

Address – between 30001 to 30121

**No. of data word**  $\leq$  122 & in multiple of 2 as all data are of 4 Bytes [Long & Real]. Enter only Even value (data word length).

**Response** = [0 x Slave Id], [0 x Fun. Code], [Byte count], [Data High], [Data Low] ...... [Data. High], [Data. Low] [0 x CRC Low] [0 x CRC High]

| S. No. | Address | Measured parameter | words | Multiplication Factor  |
|--------|---------|--------------------|-------|------------------------|
|        |         |                    |       | (If data type is long) |
| 1      | 30001   | Frequency          | 2     | 0.01                   |
| 2      | 30003   | 1. PF              | 2     | 0.001                  |
| 3      | 30005   | 2. PF              | 2     | 0.001                  |
| 4      | 30007   | 3. PF              | 2     | 0.001                  |
| 5      | 30009   | A. PF              | 2     | 0.001                  |
| 6      | 30011   | 1. Vrms            | 2     | 0.1                    |
| 7      | 30013   | 2. Vrms            | 2     | 0.1                    |
| 8      | 30015   | 3. Vrms            | 2     | 0.1                    |
| 9      | 30017   | A. Vrms            | 2     | 0.1                    |
| 10     | 30019   | Vrms 1*2           | 2     | 0.1                    |
| 11     | 30021   | Vrms 2*3           | 2     | 0.1                    |
| 12     | 30023   | Vrms 3*1           | 2     | 0.1                    |
| 13     | 30025   | 1. Irms            | 2     | 0.001                  |
| 14     | 30027   | 2. Irms            | 2     | 0.001                  |
| 15     | 30029   | 3. Irms            | 2     | 0.001                  |
| 16     | 30031   | A. Irms            | 2     | 0.001                  |
| 17     | 30033   | Reserved           | -     | -                      |
| 18     | 30035   | 1. Watt            | 2     | 1                      |
| 19     | 30037   | 2. Watt            | 2     | 1                      |
| 20     | 30039   | 3. Watt            | 2     | 1                      |
| 21     | 30041   | S. Watt            | 2     | 1                      |
| 22     | 30043   | 1. Var             | 2     | 1                      |

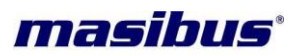

| 23 | 30045 | 2. Var         | 2 | 1    |
|----|-------|----------------|---|------|
| 24 | 30047 | 3. Var         | 2 | 1    |
| 25 | 30049 | S. Var         | 2 | 1    |
| 26 | 30051 | 1. VA          | 2 | 1    |
| 27 | 30053 | 2. VA          | 2 | 1    |
| 28 | 30055 | 3. VA          | 2 | 1    |
| 29 | 30057 | S. VA          | 2 | 1    |
| 30 | 30059 | 1. Wh-Import   | 2 | 0.1  |
| 31 | 30061 | 2. Wh-Import   | 2 | 0.1  |
| 32 | 30063 | 3. Wh-Import   | 2 | 0.1  |
| 33 | 30065 | T. Wh-Import   | 2 | 0.1  |
| 34 | 30067 | 1. Wh-Export   | 2 | 0.1  |
| 35 | 30069 | 2. Wh-Export   | 2 | 0.1  |
| 36 | 30071 | 3. Wh-Export   | 2 | 0.1  |
| 37 | 30073 | T. Wh-Export   | 2 | 0.1  |
| 38 | 30075 | 1. Varh-Import | 2 | 0.1  |
| 39 | 30077 | 2. Varh-Import | 2 | 0.1  |
| 40 | 30079 | 3. Varh-Import | 2 | 0.1  |
| 41 | 30081 | T. Varh-Import | 2 | 0.1  |
| 42 | 30083 | 1. Varh-Export | 2 | 0.1  |
| 43 | 30085 | 2. Varh-Export | 2 | 0.1  |
| 44 | 30087 | 3. Varh-Export | 2 | 0.1  |
| 45 | 30089 | T. Varh-Export | 2 | 0.1  |
| 46 | 30091 | 1. Vah         | 2 | 0.1  |
| 47 | 30093 | 2. Vah         | 2 | 0.1  |
| 48 | 30095 | 3. Vah         | 2 | 0.1  |
| 49 | 30097 | T. Vah         | 2 | 0.1  |
| 50 | 30099 | Rising Demand  | 2 | 0.1  |
| 51 | 30101 | Real Date      | 2 | -    |
| 52 | 30103 | Real Time      | 2 | -    |
| 53 | 30105 | Maximum Demand | 2 | 0.1  |
| 54 | 30107 | MD Date        | 2 | -    |
| 55 | 30109 | MD Time        | 2 | -    |
| 56 | 30111 | 1. Phase Angle | 2 | 0.01 |
| 57 | 30113 | 2. Phase Angle | 2 | 0.01 |
| 58 | 30115 | 3. Phase Angle | 2 | 0.01 |
| 59 | 30117 | V. Unbalance   | 2 | 0.01 |
| 60 | 30119 | I. Unbalance   | 2 | 0.01 |
| 61 | 30121 | Reserved       | 2 | 0.01 |

# Energy Overflow Count: Function Code = 0X04

Address - between 30150 to 30154

**No. of data word** ≤ 5 & in multiple of 1 as all data are of 2 Bytes [Decimal]. [Data Format: Only in Decimal]

| 1-     |         |                    |       |                                                 |  |
|--------|---------|--------------------|-------|-------------------------------------------------|--|
| S. No. | Address | Measured parameter | words | Multiplication Factor<br>(if data type is long) |  |
| 1      | 30150   | Wh I -ovcnt        | 1     | -                                               |  |
| 2      | 30151   | Wh E-ovcnt         | 1     | -                                               |  |
| 3      | 30152   | VARh I-ovcnt       | 1     | -                                               |  |
| 4      | 30153   | VARh E-ovcnt       | 1     | -                                               |  |
| 5      | 30154   | VAh -ovcnt         | 1     | -                                               |  |

Page 23 of 36

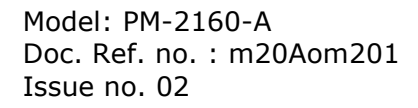

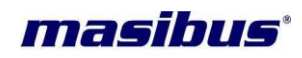

#### Harmonics:

Function Code = 0X04 Address – between 30200 to 30294 No. of data word ≤ 96 & in multiple of 2 as all data are of 4 Bytes [Long & Real]. Enter only Even value (data word length). [Data Format: long & Real]

| S. No. | Address | Measured parameter | words | Multiplication Factor  |
|--------|---------|--------------------|-------|------------------------|
|        |         |                    |       | (if data type is long) |
| 1      | 30200   | 3rd VrHar          | 2     | 0.01                   |
| 2      | 30202   | 5th VrHar          | 2     | 0.01                   |
| 3      | 30204   | 7th VrHar          | 2     | 0.01                   |
| 4      | 30206   | 9th VrHar          | 2     | 0.01                   |
| 5      | 30208   | 11th VrHar         | 2     | 0.01                   |
| 6      | 30210   | 13th VrHar         | 2     | 0.01                   |
| 7      | 30212   | 15th VrHar         | 2     | 0.01                   |
| 8      | 30214   | Total Vrthd        | 2     | 0.01                   |
| 9      | 30216   | 3rd VvHar          | 2     | 0.01                   |
| 10     | 30218   | 5th VyHar          | 2     | 0.01                   |
| 11     | 30220   | 7th VyHar          | 2     | 0.01                   |
| 12     | 30222   | 9th VyHar          | 2     | 0.01                   |
| 13     | 30224   | 11th VyHar         | 2     | 0.01                   |
| 14     | 30226   | 13th VyHar         | 2     | 0.01                   |
| 15     | 30228   | 15th VyHar         | 2     | 0.01                   |
| 16     | 30230   | Total Vythd        | 2     | 0.01                   |
| 17     | 30232   | 3rd VbHar          | 2     | 0.01                   |
| 18     | 30234   | 5th \/bHar         | 2     | 0.01                   |
| 10     | 30234   | 7th \/bHar         | 2     | 0.01                   |
| 20     | 30230   | Oth \/bHar         | 2     | 0.01                   |
| 20     | 30230   | 11th VbHar         | 2     | 0.01                   |
| 21     | 30240   |                    | 2     | 0.01                   |
| 22     | 30242   | 15th VbHar         | 2     | 0.01                   |
| 23     | 30244   |                    | 2     | 0.01                   |
| 24     | 30240   | 3rd IrHar          | 2     | 0.01                   |
| 20     | 30240   | 5th IrHor          | 2     | 0.01                   |
| 20     | 30250   |                    | 2     | 0.01                   |
| 21     | 30252   |                    | 2     | 0.01                   |
| 20     | 30254   |                    | 2     | 0.01                   |
| 29     | 30250   |                    | 2     | 0.01                   |
| 30     | 30256   |                    | 2     | 0.01                   |
| 31     | 30260   |                    | 2     | 0.01                   |
| 32     | 30262   |                    | 2     | 0.01                   |
| 33     | 30264   | 3rd IyHar          | 2     | 0.01                   |
| 34     | 30266   | Sth lyHar          | 2     | 0.01                   |
| 35     | 30268   |                    | 2     | 0.01                   |
| 36     | 30270   | 9th lyHar          | 2     | 0.01                   |
| 37     | 30272   | 11th lyHar         | 2     | 0.01                   |
| 38     | 30274   | 13th lyHar         | 2     | 0.01                   |
| 39     | 30276   | 15th lyHar         | 2     | 0.01                   |
| 40     | 30278   | I otal lythd       | 2     | 0.01                   |
| 41     | 30280   | 3rd IbHar          | 2     | 0.01                   |
| 42     | 30282   | 5th IbHar          | 2     | 0.01                   |
| 43     | 30284   | 7th IbHar          | 2     | 0.01                   |
| 44     | 30286   | 9th IbHar          | 2     | 0.01                   |
| 45     | 30288   | 11th IbHar         | 2     | 0.01                   |
| 46     | 30290   | 13th IbHar         | 2     | 0.01                   |

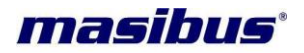

| 47 | 30292 | 15th IbHar  | 2 | 0.01 |
|----|-------|-------------|---|------|
| 48 | 30294 | Total Ibthd | 2 | 0.01 |

#### ON Hour / LOAD Hour / IDLE Hour / Power Interruption Count:

Function Code = 0X04

Address - between 30301 to 30311

No. of data word ≤ 11 & in multiple of 1 as all data are of 2 Bytes [Decimal].

[Data Format: Only in Decimal]

| S. No. | Address | Measured parameter | words | Multiplication Factor<br>(if data type is long) |
|--------|---------|--------------------|-------|-------------------------------------------------|
| 1      | 30301   | ON HOUR            | 1     | -                                               |
| 2      | 30302   | ON MIN             | 1     | -                                               |
| 3      | 30303   | LOAD HOUR          | 1     | -                                               |
| 4      | 30304   | LOAD MIN           | 1     | -                                               |
| 5      | 30305   | IDLE HOUR          | 1     | -                                               |
| 6      | 30306   | IDLE MIN           | 1     | -                                               |
| 7      | 30307   | PWR INTR. COUNT    | 1     | -                                               |
| 8      | 30308   | IMPORT RUN HOUR    | 1     | -                                               |
| 9      | 30309   | IMPORT RUN MIN     | 1     | -                                               |
| 10     | 30310   | EXPORT RUN HOUR    | 1     | -                                               |
| 11     | 30311   | EXPORT RUN MIN     | 1     | -                                               |

#### Power ON/OFF Date & Time:

Function Code = 0X04

Address – between 30350 to 30356

No. of data word ≤ 8 & in multiple of 2 as all data are of 4 Bytes [Long & Real].

Enter only Even value (data word length). *[Data Format: long & Real]* 

| <i>L•</i> |         |                    |       |                                              |  |  |
|-----------|---------|--------------------|-------|----------------------------------------------|--|--|
| S. No.    | Address | Measured parameter | words | Multiplication Factor (if data type is long) |  |  |
| 1         | 30350   | Power Off Date     | 2     | -                                            |  |  |
| 2         | 30352   | Power Off Time     | 2     | -                                            |  |  |
| 3         | 30354   | Power On Date      | 2     | -                                            |  |  |
| 4         | 30356   | Power On Time      | 2     | -                                            |  |  |

#### 7.2 Modbus Register Map for 3P3W Parameters

**Data read Query** = [0 x Slave Id], [0 x Fun. Code], [0 x ADD. High], [0 x ADD. Low], [0 x No. of data word, High], [0 x No. of data word. Low] [0 x CRC Low] [0 x CRC High]

#### **Function Code** = 0X04

Address - between 30001 to 30121

No. of data word ≤ 122 & in multiple of 2 as all data are of 4 Bytes [Long & Real].

**Response** = [0 x Slave Id], [0 x Fun. Code], [Byte count], [Data High], [Data Low] ...... [Data. High], [Data. Low] [0 x CRC Low] [0 x CRC High]

| S. No. | Address | Measured parameter | words | Multiplication Factor<br>(if data type is long) |  |  |
|--------|---------|--------------------|-------|-------------------------------------------------|--|--|
| 1      | 30001   | Frequency          | 2     | 0.01                                            |  |  |
| 2      | 30003   | 1_2. PF            | 2     | 0.001                                           |  |  |
| 3      | 30005   | Reserved           | -     | -                                               |  |  |
| 4      | 30007   | 3_2. PF            | 2     | 0.001                                           |  |  |
| 5      | 30009   | A. PF              | 2     | 0.001                                           |  |  |
| 6      | 30011   | Vrms 1*2           | 2     | 0. 1                                            |  |  |
| 7      | 30013   | Vrms 3*1           | 2     | 0. 1                                            |  |  |

-----

| 8  | 30015 | Vrms 2*3               | 2 | 0. 1  |
|----|-------|------------------------|---|-------|
| 9  | 30017 | A_Vrms                 | 2 | 0. 1  |
| 10 | 30019 | Reserved               | - | -     |
| 11 | 30021 | Reserved               | - | -     |
| 12 | 30023 | Reserved               | - | -     |
| 13 | 30025 | 1. Irms                | 2 | 0.001 |
| 14 | 30027 | Reserved               | - | -     |
| 15 | 30029 | 3. Irms                | 2 | 0.001 |
| 16 | 30031 | A Irms                 | 2 | 0.001 |
| 17 | 30033 | Reserved               | - | -     |
| 18 | 30035 | 1 2 Watt               | 2 | 1     |
| 19 | 30037 | Reserved               | - |       |
| 20 | 30039 | 3 2 Watt               | 2 | 1     |
| 20 | 30041 | S Watt                 | 2 | 1     |
| 21 | 20041 |                        | 2 | 1     |
| 22 | 30043 | I_2. Val               | 2 | I     |
| 23 | 30045 |                        | - | -     |
| 24 | 30047 | 3_2. Var               | 2 |       |
| 25 | 30049 | S. Var                 | 2 | 1     |
| 26 | 30051 | 1_2. VA                | 2 | 1     |
| 27 | 30053 | Reserved               | - | -     |
| 28 | 30055 | 3_2. VA                | 2 | 1     |
| 29 | 30057 | S. VA                  | 2 | 1     |
| 30 | 30059 | 1_2. Wh-Import         | 2 | 0.1   |
| 31 | 30061 | Reserved               | - | -     |
| 32 | 30063 | 3_2. Wh-Import         | 2 | 0.1   |
| 33 | 30065 | T. Wh-Import           | 2 | 0. 1  |
| 34 | 30067 | 1_2. Wh-Export         | 2 | 0. 1  |
| 35 | 30069 | Reserved               | - | -     |
| 36 | 30071 | 3_2. Wh-Export         | 2 | 0. 1  |
| 37 | 30073 | T. Wh-Export           | 2 | 0. 1  |
| 38 | 30075 | 1_2. Varh-Import       | 2 | 0. 1  |
| 39 | 30077 | Reserved               | - | -     |
| 40 | 30079 | 3_2. Varh-Import       | 2 | 0. 1  |
| 41 | 30081 | T. Varh-Import         | 2 | 0. 1  |
| 42 | 30083 | 1 2. Varh-Export       | 2 | 0. 1  |
| 43 | 30085 | Reserved               | - | _     |
| 44 | 30087 | 3 2. Varh-Export       | 2 | 0. 1  |
| 45 | 30089 | T. Varh-Export         | 2 | 0. 1  |
| 46 | 30091 | 1 2. Vah               | 2 | 0.1   |
| 47 | 30093 | Reserved               | - | -     |
| 48 | 30095 | 3 2 Vah                | 2 | 0.1   |
| /0 | 30097 | T \/ah                 | 2 | 0.1   |
| 50 | 30000 | Rising Demand          | 2 | 0.1   |
| 51 | 30101 | Roal Date              | 2 | 0.1   |
| 52 | 30103 | Real Date<br>Real Time | 2 |       |
| 52 | 30105 | Maximum Domand         | 2 | 0.1   |
| 55 | 20105 |                        | 2 | 0.1   |
| 54 | 20107 |                        | 2 |       |
| 55 | 30109 |                        | 2 | 0.04  |
| 50 | 30111 | I_2. Phase Angle       | Z | 0.01  |
| 5/ | 30113 | Reserved               | - | -     |
| 58 | 30115 | 3_2. Phase Angle       | 2 | 0.01  |
| 59 | 30117 | V. Unbalance           | 2 | 0.01  |
| 60 | 30119 | I. Unbalance           | - | -     |

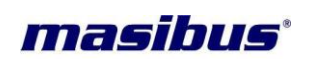

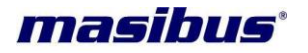

| 61                                                                                                    | 30121   | Rese               | erved              | 2     | 0.01                         |  |
|----------------------------------------------------------------------------------------------------|---------|--------------------|--------------------|-------|------------------------------|--|
| <u>Modbus map for 3P4W &amp; 3P3W:</u><br>Function Code = 0X04<br>Address – between 32001 to 32033<br>No. of data word ≤ 34 & in multiple of 2 as all data are of 4 Bytes [Long & Real].<br>[Data Format: long & Real] |         |                    |                    |       |                              |  |
| S. No.                                                                                                    | Address | Measured           | parameter          | words | <b>Multiplication Factor</b> |  |
|                                                                                                    |         | 3P4W               | 3P3W               |       | (if data type is long)       |  |
| 1                                                                                                    | 32001   | Frequency          | Frequency          | 2     | 0.01                         |  |
| 2                                                                                                    | 32003   | 1. Vrms            | Vrms 1*2           | 2     | 0.1                          |  |
| 3                                                                                                    | 32005   | 2. Vrms            | Vrms 3*1           | 2     | 0.1                          |  |
| 4                                                                                                    | 32007   | 3. Vrms            | Vrms 2*3           | 2     | 0.1                          |  |
| 5                                                                                                    | 32009   | A. Vrms            | A_Vrms             | 2     | 0.1                          |  |
| 6                                                                                                    | 32011   | 1. Irms            | 1. Irms            | 2     | 0.001                        |  |
| 7                                                                                                    | 32013   | 2. Irms            | Reserved           | 2     | 0.001                        |  |
| 8                                                                                                    | 32015   | 3. Irms            | 3. Irms            | 2     | 0.001                        |  |
| 9                                                                                                    | 32017   | A. Irms            | A. Irms            | 2     | 0.001                        |  |
| 10                                                                                                    | 32019   | S. Watt            | S. Watt            | 2     | 1                            |  |
| 11                                                                                                    | 32021   | S. Var             | S. Var             | 2     | 1                            |  |
| 12                                                                                                    | 32023   | S. VA              | S. VA              | 2     | 1                            |  |
| 13                                                                                                    | 32025   | T. Wh-Import       | T. Wh-Import       | 2     | 0.1                          |  |
| 14                                                                                                    | 32027   | T. Wh-Export       | T. Wh-Export       | 2     | 0.1                          |  |
| 15                                                                                                    | 32029   | T. Varh-<br>Import | T. Varh-<br>Import | 2     | 0.1                          |  |
| 16                                                                                                    | 32031   | T. Varh-<br>Export | T. Varh-<br>Export | 2     | 0.1                          |  |
| 17                                                                                                    | 32033   | T. Vah             | T. Vah             | 2     | 0.1                          |  |

#### **Energy Overflow Count:**

Function Code = 0X04

Address - between 30150 to 30154

No. of data word ≤ 5 & in multiple of 1 as all data are of 2 Bytes [Decimal]. [Data Format: Only in Decimal]

| S. No. | Address | Measured parameter | words | Multiplication Factor<br>(if data type is long) |
|--------|---------|--------------------|-------|-------------------------------------------------|
| 1      | 30150   | Wh I -ovcnt        | 1     | -                                               |
| 2      | 30151   | Wh E-ovcnt         | 1     | -                                               |
| 3      | 30152   | VARh I-ovcnt       | 1     | -                                               |
| 4      | 30153   | VARh E-ovcnt       | 1     | -                                               |
| 5      | 30154   | VAh -ovcnt         | 1     | -                                               |

#### Harmonics:

**Function Code** = 0X04

Address - between 30200 to 30294

No. of data word  $\leq$  96 & in multiple of 2 as all data are of 4 Bytes [Long & Real]. [Data Format: long & Real]

| S. No. | Address | Measured parameter | words | Multiplication Factor<br>(if data type is long) |
|--------|---------|--------------------|-------|-------------------------------------------------|
| 1      | 30200   | 3rd VrHar          | 2     | 0.01                                            |

| 2  | 30202 | 5th VrHar   | 2 | 0.01 |
|----|-------|-------------|---|------|
| 3  | 30204 | 7th VrHar   | 2 | 0.01 |
| 4  | 30206 | 9th VrHar   | 2 | 0.01 |
| 5  | 30208 | 11th VrHar  | 2 | 0.01 |
| 6  | 30210 | 13th VrHar  | 2 | 0.01 |
| 7  | 30212 | 15th VrHar  | 2 | 0.01 |
| 8  | 30214 | Total Vrthd | 2 | 0.01 |
| 9  | 30216 | Reserved    | - | -    |
| 10 | 30218 | Reserved    | - | -    |
| 11 | 30220 | Reserved    | - | -    |
| 12 | 30222 | Reserved    | - | -    |
| 13 | 30224 | Reserved    | - | -    |
| 14 | 30226 | Reserved    | - | -    |
| 15 | 30228 | Reserved    | - | -    |
| 16 | 30230 | Reserved    | - | -    |
| 17 | 30232 | 3rd VbHar   | 2 | 0.01 |
| 18 | 30234 | 5th VbHar   | 2 | 0.01 |
| 19 | 30236 | 7th VbHar   | 2 | 0.01 |
| 20 | 30238 | 9th VbHar   | 2 | 0.01 |
| 21 | 30240 | 11th VbHar  | 2 | 0.01 |
| 22 | 30242 | 13th VbHar  | 2 | 0.01 |
| 23 | 30244 | 15th VbHar  | 2 | 0.01 |
| 24 | 30246 | Total Vbthd | 2 | 0.01 |
| 25 | 30248 | 3rd IrHar   | 2 | 0.01 |
| 26 | 30250 | 5th IrHar   | 2 | 0.01 |
| 27 | 30252 | 7th IrHar   | 2 | 0.01 |
| 28 | 30254 | 9th IrHar   | 2 | 0.01 |
| 29 | 30256 | 11th IrHar  | 2 | 0.01 |
| 30 | 30258 | 13th IrHar  | 2 | 0.01 |
| 31 | 30260 | 15th IrHar  | 2 | 0.01 |
| 32 | 30262 | Total Irthd | 2 | 0.01 |
| 33 | 30264 | Reserved    | - | -    |
| 34 | 30266 | Reserved    | - | -    |
| 35 | 30268 | Reserved    | - | -    |
| 36 | 30270 | Reserved    | - | -    |
| 37 | 30272 | Reserved    | - | -    |
| 38 | 30274 | Reserved    | - | -    |
| 39 | 30276 | Reserved    | - | -    |
| 40 | 30278 | Reserved    | - | -    |
| 41 | 30280 | 3rd IbHar   | 2 | 0.01 |
| 42 | 30282 | 5th IbHar   | 2 | 0.01 |
| 43 | 30284 | 7th IbHar   | 2 | 0.01 |
| 44 | 30286 | 9th IbHar   | 2 | 0.01 |
| 45 | 30288 | 11th IbHar  | 2 | 0.01 |
| 46 | 30290 | 13th IbHar  | 2 | 0.01 |
| 47 | 30292 | 15th IbHar  | 2 | 0.01 |
| 48 | 30294 | Total Ibthd | 2 | 0.01 |

## ON Hour / LOAD Hour / IDLE Hour / Power Interruption Count:

Function Code = 0X04

Address - between 30301 to 30311

No. of data word  $\leq$  11 & in multiple of 1 as all data are of 2 Bytes [Decimal].

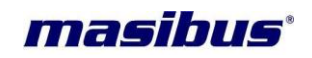

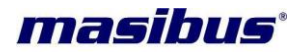

IData Format: Only in Decimal

| S. No. | Address | Measured parameter | words | Multiplication Factor<br>(if data type is long) |
|--------|---------|--------------------|-------|-------------------------------------------------|
| 1      | 30301   | ON HOUR            | 1     | -                                               |
| 2      | 30302   | ON MIN             | 1     | -                                               |
| 3      | 30303   | LOAD HOUR          | 1     | -                                               |
| 4      | 30304   | LOAD MIN           | 1     | -                                               |
| 5      | 30305   | IDLE HOUR          | 1     | -                                               |
| 6      | 30306   | IDLE MIN           | 1     | -                                               |
| 7      | 30307   | PWR INTR. COUNT    | 1     | -                                               |
| 8      | 30308   | IMPORT RUN HOUR    | 1     | -                                               |
| 9      | 30309   | IMPORT RUN MIN     | 1     | -                                               |
| 10     | 30310   | EXPORT RUN HOUR    | 1     | -                                               |
| 11     | 30311   | EXPORT RUN MIN     | 1     | -                                               |

#### Power ON/OFF Date & Time:

Function Code = 0X04 Address – between 30350 to 30356 No. of data word ≤ 8 & in multiple of 2 as all data are of 4 Bytes [Long & Real]. [Data Format: long & Real]

| S. No. | Address | Measured parameter | words | Multiplication Factor<br>(if data type is long) |
|--------|---------|--------------------|-------|-------------------------------------------------|
| 1      | 30350   | Power Off Date     | 2     | -                                               |
| 2      | 30352   | Power Off Time     | 2     | -                                               |
| 3      | 30354   | Power On Date      | 2     | -                                               |
| 4      | 30356   | Power On Time      | 2     | -                                               |

<u>Note:</u> If data type is **long** in multifunction meter then set **Swapped long** in Modbus master. If data type is **Real** in Multifunction meter then set **Swapped Float** in Modbus master. **Note:** Energy will be in Kilo for Real data type and for Long data type multiply with constant

**Note:** Energy will be in Kilo for Real data type and for Long data type multiply with constant stated to get energy in Kilo unit.

<u>Note:</u> Ignore address which are not mentioned in the memory map as they are useful in 3P4W mode.

#### Note: For Time & Date

Real Date & MD Date : DDMMYYe.g. If it is 250112 than Date: 25/01/12Real Time : HHMMSSe.g. If it is 135015 than Time: 13:50:15MD Time: HHMMe.g. If it is 1350 than Time: 13:50Note: Rising Demand and Max Demand will be in Kilo for float & Long value.Note: Ignore value for Reserved in Modbus Memory Map.

#### 7.3 Modbus Register Map for configuration parameters

#### Read Holding Register

**Data read Query** = [0 x Slave Id], [0 x Fun. Code], [0 x ADD. High], [0 x ADD. Low], [0 x No. of data word, High], [0 x No. of data word. Low] [0 x CRC Low] [0 x CRC High]

**Function Code** = 0X03

Address - between 40101 to 40130

No. of data word ≤ 24 & in multiple of 1 as all data are of 2 Bytes [Decimal].

**Response** = [0 x Slave Id], [0 x Fun. Code], [Byte count], [Data High], [Data Low] ...... [Data. High], [Data. Low] [0 x CRC Low] [0 x CRC High]

#### Preset Single Holding Register

**Data write Query** = [0 x Slave Id], [0 x Fun. Code], [0 x ADD. High], [0 x ADD. Low], [0 x Data High], [0 x Data Low], [0 x CRC Low] [0 x CRC High]

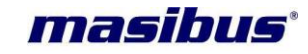

#### Function Code = 0X06

**Address** – Any Single Register between 40101 to 40130 **Data** = Data of 1 word, as all data are of 2 Bytes [Decimal].

**Response** = [0 x Slave Id], [0 x Fun. Code], [0 x ADD. High], [0 x ADD. Low], [0 x Data High], [0 x Data Low], [0 x CRC Low] [0 x CRC High]

| [Data Forr | nat: only | / in Decimal | 1 |
|------------|-----------|--------------|---|
|------------|-----------|--------------|---|

| S. No. | Address | Measured parameter                                  | words | Minimum | Maximum |
|--------|---------|-----------------------------------------------------|-------|---------|---------|
| 1      | 40101   | Password                                            | 1     | 1       | 9999    |
| 2      | 40102   | Slave address                                       | 1     | 1       | 247     |
| 3      | 40103   | Baud rate (9600, 19200, 38400)                      | 1     | 9600    | 38400   |
| 4      | 40104   | * <sup>1</sup> Energy type                          | 1     | 0       | 9       |
| 5      | 40105   | System type (0 – 3P4W, 1 –<br>3P3W)                 | 1     | 0       | 1       |
| 6      | 40106   | PF1 type (read only value)                          | 1     | 0       | 2       |
| 7      | 40107   | PF2 type (read only value)(For 3P4W only)           | 1     | 0       | 2       |
| 8      | 40108   | PF3 type (read only value)                          | 1     | 0       | 2       |
| 9      | 40109   | Total PF type(read only value)                      | 1     | 0       | 2       |
| 10     | 40110   | * <sup>2</sup> CT Ratio – High byte                 | 1     |         |         |
| 11     | 40111   | * <sup>2</sup> CT Ratio – low byte                  | 1     |         |         |
| 12     | 40112   | * <sup>2</sup> PT Ratio – high byte                 | 1     |         |         |
| 13     | 40113   | * <sup>2</sup> PT Ratio – low byte                  | 1     |         |         |
| 14     | 40114   | Rated Voltage<br>(64,110,120,240)                   | 1     | 64      | 240     |
| 15     | 40115   | Rated Current (1,5)                                 | 1     | 1       | 5       |
| 16     | 40116   | Pulse constant (KWH)* <sup>3</sup>                  | 1     | 100     | 60000   |
| 17     | 40121   | Data type<br>(0-Real,1-Long)                        | 1     | 0       | 1       |
| 18     | 40122   | Demand Type<br>(0-KW, 1-KVA)                        | 1     | 0       | 1       |
| 19     | 40123   | Demand Method<br>(0-BLOCK, 1-SLIDE)                 | 1     | 0       | 1       |
| 20     | 40124   | Interval Time                                       | 1     | 15      | 30      |
| 21     | 40125   | Sub Interval Time*4                                 | 1     | 1       | 10      |
| 22     | 40126   | Real Sec& Min [SSMM]                                | 1     | 0       | 5959    |
| 23     | 40127   | Real Hour & Date [HHDD]                             | 1     | 1       | 2331    |
| 24     | 40128   | Real Month & Year[MMYY]                             | 1     | 100     | 1299    |
| 25     | 40129   | Reset Individual Reg.* <sup>5</sup><br>(Write only) | 1     | 77      | 84      |
| 26     | 40130   | Reset all (Write only) *6                           | 1     | 85      | 85      |

#### <u>Notes</u>

 $^{*1}$  Energy type has ten options 0 – KWH Import

1 - KWH Export

$$1 - KWITLAPOIL$$

2 – KVARH – Import 3 – KVARH – Export

4 – KVAH

- 5 MWH Import
- 6 MWH Export
- 7 MVARH Import
- 8 MVARH Export
- 9 MVAH

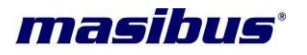

\*<sup>2</sup> Maximum CT & PT Ratio value is 99999999 i.e. maximum value is 9999.999 & minimum value is 1000 i.e. 1.000 For entering CT and PT ratio refer the below example.

\*<sup>3</sup> Energy Pulse output must be in multiple of 100

\*<sup>4</sup> Sub interval Time
It is applicable for Sliding window only
For 15 minute Interval time it is limited to 1, 3 or 5
For 30 minute Interval time it is limited to 1, 2,3,5,6 or 10

\*<sup>5</sup> Reset Individual register

| Value (Write | only) | Reset register                    |
|--------------|-------|-----------------------------------|
| 77           | -     | Wh-Import                         |
| 78           | -     | Wh-Export                         |
| 79           | -     | Varh-Import                       |
| 80           | -     | Varh-Export                       |
| 81           | -     | Reset All Energy                  |
| 82           | -     | Hours Reset (ON, LOAD, IDLE Hour) |
| 83           | -     | Power Interruption Count Reset    |
| 84           | -     | Maximum Demand Reset              |
|              |       |                                   |

\*<sup>6</sup> To reset all the parameters write 85 to address 40130.

#### **Example:**

For entering CTR value 1234.567, convert 1234567 in to hexadecimal i.e. 2D687. Now enter lower four byte (D687) at 40111 and higher four byte (0012) at 40110 addresses respectively.

PF type has three options 0 - Unity 1 - Lag

2 – Lead

NOTE:-

MODBUS Time out 4 Sec or more.

#### 7.4 Exception Responses

Exception response is a notification of an error. The exception response codes are listed in the table below. When a slave detects one of these errors, it sends a response to the master consisting of slave address, function code, error code and error check field.

To indicate that the response is a notification of an error, the high order bit of the function code is set to 1.

| CODE | NAME                 | MEANING                                                                                                    |
|------|----------------------|----------------------------------------------------------------------------------------------------|
| 01   | Illegal Function     | The message function received is not an allowable action for slave.                                                      |
| 02   | Illegal Data Address | The address referenced in the data field is not<br>an allowable address for the addressed slave<br>location.             |
| 03   | Illegal Data Value   | The value referenced in the data field is not allowable in the addressed slave location.                                 |
| 06   | Slave Device Busy    | The slave is engaged in processing a program command. The master should retransmit the message later when slave is free. |

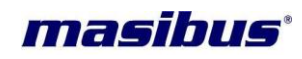

#### Example

#### Query Message

| SLAVE<br>ADDR | FUNCTION<br>CODE | H.O<br>START<br>ADDR | L.O<br>START<br>ADDR | H.O NO<br>OF REG | L.O NO<br>OF REG | ERROR<br>CHECK<br>FIELD | ERROR<br>CHECK<br>FIELD |
|---------------|------------------|----------------------|----------------------|------------------|------------------|-------------------------|-------------------------|
| 0x0A          | 0x01             | 0x00                 | 0x24                 | 0x00             | 0x02             | 0xFC                    | 0xBB                    |

The query requests the status of input 0036 in slave no. 10. Since the function is an invalid function for 2160-A, so the following error response will be generated.

#### Response Message

| SLAVE | FUNCTION | EXCEPTION | ERROR | ERROR |
|-------|----------|-----------|-------|-------|
| ADDR  | CODE     | CODE      | CHECK | CHECK |
| 0x0A  | 0x81     | 0x01      | 0xF0  |       |

The function field is the original function code with the high order bit set and exception code 01 indicates an illegal function field.

When slave device that is Multifunction meter is in the PROGRAM mode, a busy state is transmitted indicating that slave device is busy and the master should retransmit the message later when the slave is free. So here exception code 0x06 is transmitted. Response message is shown below.

#### **Response Message**

| SLAVE     | FUNCTION            | EXCEPTION | ERROR | ERROR |
|-----------|---------------------|-----------|-------|-------|
| ADDR      | CODE                | CODE      | CHECK | CHECK |
| Device ID | Fun. Code<br>+ 0x80 | 0x06      | 0xC3  | 0x02  |

#### 7.4.1 Read Holding Register (Function Code 03)

To get value of configuration parameters (CT Ratio, PT Ratio, Pls/KWh, Baud, Slave address etc.), you have to use function code **03.** Here the addressing allows up to Maximum **24** registers (Words) to be obtained at each request.

#### 7.4.2 Preset Single Register (Function Code 06)

Function (06) will overwrite controller memory.

Function (06) allows the user to modify the contents of a holding register for configuration parameter. The values are provided in binary, up to the maximum capacity of the controller and unused higher bits must be set to zero.

#### Example

This example will set the CT Ratio value in slave number 17. Here CT Ratio and PT ratio requires 2 integer register for each. So you should write higher integer and lower integer value to get whole Ratio value. Suppose you want to write CT RATIO = 5,then you have to take 5000 to write because in unit side this 5000 will be divided by 1000 i.e. you will get 5.Now Hex value of 5000 is 0x1388,so you will take 0x00 for higher integer register and 0x1388 for lower integer register. The address of CT Higher integer is 0x6D and value to be programmed is 0x0000.

Similarly you can do for lower integer and also for PT RATIO. The normal response to a preset single register request is to transmit the query message after the register has been altered,

If the value is an illegal value then the response message will be an exception response (Error Message). For the details of maximum and minimum values of any parameter refer to manual.

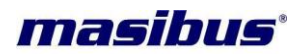

## 8. IMPORTANT NOTES

Before starting Installed Meter, Go through these notes:

- General Setting & Condition for CT, PT ratio
- Confirm the connection configuration
- Confirm that all energy parameters, Hour parameters, MD parameters & Power Interruption counter are going to start from zero, if not, make them zero by **All Regs Rst**.
- Vrated and Irated should be set equal to PT secondary P-N Voltage and CT secondary Current Respectively.
- Apply proper CT PT Ratio as per requirement, which must pass the below mathematical conditions for 3P3W and 3P4W.
  - For 3P4W
  - 3x1.2xVratedx1.2xIratedx CT Ratio x PT Ratio < 2,000,000,000 For 3P3W
  - 2x1.2x√3xVratedx1.2xIratedx CT Ratio x PT Ratio < 2,000,000,000
  - Select Energy type for LED Blinking as per your requirement.
- Confirm that Meter is calibrated.
- For Serial communication, MODBUS-RTU, RS485, you will get real/long data from measurement.
- Factory set Password to access the Program mode is 0001.
- Some parameters in configuration are only for factory purposes so please don't disturb these parameters like V rated, I rated & System.
- For 3p3w system, Display Menu will be changed and for modbus communication, follow the address map for 3p3w.Program mode will be same.

#### ON Hour, LOAD Hour, IDLE Hour& Power Interruption Count

- **ON Hour**: The period for which the meter (supply) is ON
- **LOAD Hour**: Indicates the period the Load is ON and has run. This counter accumulates as long as the load is greater than the starting current (0.1% of the Irate) set.
- **IDLE Hour**: Indicates the period of difference between ON Hour and LOAD Hour. (ON, LOAD, IDLE Display two quantity Hours and Minute.
- **Power Interruption Count**: Number of Supply Outages, means the number of Auxiliary Supply interruptions. If the meter Auxiliary Supply is from a UPS then the INTR (number of interruptions) will be zero (as long as the UPS stays ON), even if the Voltage Signals did die out from time to time.

It shows last Power OFF & Power ON time. [Available with RTC option only]

#### **Energy Pulse O/P Constant Setting**

- For Front Blinking LED, select energy type (i.e.-import/KWh-export/KVARh-Import/KVARh-Export/KVAh/MWh-Import/MWh-Export/MVARh-Import/MVARh Export/MVAh) as per your requirement using Program mode, from OUTPUT and set the value of constant. But here you can get maximum output pulse frequency (& LED Blinking rate) up to 50 msec. so whenever you are using this feature; you should set value of Meter-Constant such a way so it will not cross the limit of 50 ms pulse frequency.
- As pulse frequency is 50 msec, i.e. in one second maximum 20 pulses can be obtained, hence in one hour maximum 72000 pulses can be obtained. Total no of impulses/second can be calculated as below
  - (Vrate \* Irate \* CTR \* PTR \* Pulse Constant in Wh)/3600 <= 20.
  - Example: Meter specification
  - V rated = 240V, I rated = 5A, CT ratio = 40 and PT ratio = 100,
  - Above meter can consume maximum of 4.8MWatt.

I.e. For 3600 pulses/KWh [3.6 pulses/Wh], it will generate 4800 pulses/sec as per above equation, [240\*5\*40\*100\*3.6/3600 = 4800] so it will not work for the meter as it is more than 20 pulses/sec

I.e. For 2000 pulses/MWh [0.002 pulses/Wh], it will generate 2.666 pulses/sec as per above equation, [240\*5\*40\*100\*0.002/3600 = 2.66] so it will work for the meter as it is **less than 20 pulses/sec** 

This is for single phase only, in case of three phases, energy will be multiplied by three in 3p4w and hence pulses should be calculated for three phase energy.

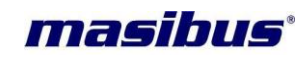

#### **Energy Calculation**

Below formula used for finding the Total Active Energy Import.

Total Active Energy = [Running Active Energy (Import) + (WH-I Ov.count \* 400G)] (Import)

#### • Example:

Let's WH-I Ov.count = 5, Active[Im] = 20.3268 GWh then

Actually measured Total Active Energy (Import) = [20.3268 G + (5 \* 400G)] = 2020.3268 GWh

Above calculation is same for other energy (Active Export, Reactive Import, Reactive Export, and Apparent Energy) can be find out using respective Ov.count and running energy.

#### **Energy Overflow Time Calculation**

 When data type selected for modbus is FLOAT, Total apparent Energy will overflow from 400GVAhr then auto reset Apparent Energy, but when the ov.count of this energy (VA Ov.count > 99) then meter will auto reset all energy parameter. This includes Active import and export energy, Reactive Import and Export energy and apparent energy. Such condition of overflow occurrence is depending on CT ratio and PT ratio.

#### Example:

For 110V V rated, and 1 A I rated multifunction meter is set for 100A and 66KV line with CT Ratio of 100 and PT Ratio of 600.

- PT Primary = 66KV, PT Secondary = 110V Therefore select Vrated = 110V.
   PTR = 66KV/110V=600 select.
   CT Primary=100A, CT Secondary=1A Therefore select Irated = 1A.
   CTR = 100A/1A=100 select in meter.
- Energy consumed per hour will be 66kV X 100Amps = 6600KVAHr.
- Time to overflow in Hr. = 400GVAhr / 6600KvaHr = 60606 Hr
- Days = 60606 /24 = 2525 Days
- Years = 2525 / 365 = 6.91 Years / Total of Three Phase.
- But our Apparent Energy Overflow Count Range are 1 to 99, therefore Total Time to overflow in Years = 6.91\*99 = 684.09 Years / Total of Three Phase.
- User has to manually reset All Regs Rst, when installing the meter first time.
- As above for 100A and 66KV line, PT Primary = 66KV, PT Secondary = 110V Therefore Vrated = 110V select. PTR = 66KV/110V=600 select.
- CT Primary=100A, CT Secondary=1A Therefore Irated = 1A select. CTR = 100A/1A=100 select in meter.

#### **Energy Resolution on Modbus**

- Resolution of the energy parameter on the Modbus when data is transmitted in LONG format is 100VAhr/Whr/VARhr rather than 1VAhr/Whr/VARhr, which is possible when FLOAT data type is used. Because of the limitation of the Long Data type and to avoid frequent reset, Data is transmitted in with above-mentioned resolution.
- Due to this resolution on display of the Meter will not be same as ON ModBus data, when data is transmitted in LONG format. Multiplication factor given on master side is 0.0001.

#### Example:

Lets say on modbus data transmitted is 20098798 then on the master side it will be 20098798 \* 0.0001 = 2009.8798 MWhr/MVAhr/MVARhr.

Which gives the resolution of the 0.1KWhr/KVAhr/KVARhr as described above.

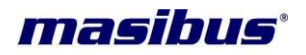

## 9. TROUBLESHOOTING TIPS

The information in Table 9– 1 describes potential problems and their possible causes. It also describes checks you can perform or possible solutions for each. After referring to this table, if you cannot resolve the problem, contact our sales representative.

| Potential Problem                                                                                                 | Possible Cause                                                             | Possible Solution                                                                                                    |  |
|----------------------------------------------------------------------------------------------------|----------------------------------------------------------------------------|----------------------------------------------------------------------------------------------------|--|
| The display is blank<br>with black light OFF<br>after applying control<br>power to the<br>Multifunction<br>Meter. | The Multifunction meter may<br>not be<br>receiving the necessary<br>Power. | Verify that the Multifunction meter line (L)<br>and neutral (N) terminals are<br>Receiving the necessary power.                                  |  |
|                                                                                                    | Incorrect setup values.                                                    | Check that the correct values have been<br>entered for Multifunction meter setup<br>parameters (CT and PT ratings, System<br>Type).              |  |
| The data being<br>displayed is inaccurate<br>or not what you expect.                                              | Incorrect voltage inputs.                                                  | Check Multifunction meter voltage input terminals to verify that adequate voltage is present.                                                    |  |
|                                                                                                    | Multifunction meter is wired improperly.                                   | Check that all CTs and PTs are connected<br>correctly (proper polarity is observed) and<br>that they are energized. Check shorting<br>terminals. |  |
| Cannot communicate                                                                                                | Multifunction meter address is incorrect.                                  | Check to see that the Multifunction meter is correctly addressed.                                                                                |  |
| with Multifunction<br>meter from<br>a remote personal                                                             | Multifunction meter baud rate (parity, stop bit) is incorrect.             | Verify that the baud rate of the Multifunction<br>meter matches the baud rate of all other<br>devices on its communications link.                |  |
| computer.                                                                                                    | Communications lines are<br>improperly connected.                          | Verify the Multifunction meter<br>communications connections interchange<br>[A+] & [B-] lines                                                    |  |

#### Table 9– 1: Troubleshooting

If these troubleshooting tips do not solve your problem then, please contact technical support at either nearest area office or Main Head Office as given on the first page.

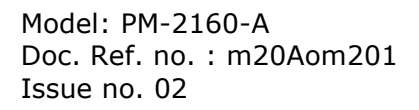

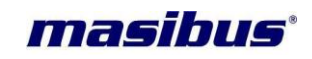

## **Display Details for Run Mode and Configuration Mode**

- Annexure A2 Display Details for LED based PM2160-A
   Annexure A3 Display Details for LCD Panel based PM2160-A